# 学務情報システムとは

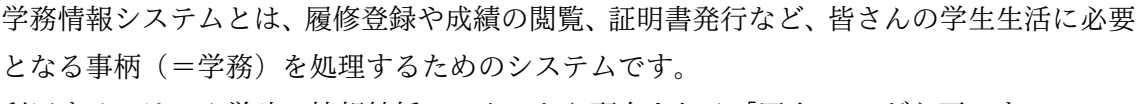

利用するには、入学時に情報統括センターから配布される「岡大 ID」が必要です。

※ 岡大 ID は、学内の様々な情報サービスで使用しますので、適切に管理してください。

※ 証明書自動発行機は、以下の場所に設置されています。

津島地区:一般教育棟(2台)、ピーチユニオン(1台)鹿田地区:管理棟1階(1台)

#### 学務情報システムで できること

- スケジュール、時間割参照
- シラバス検索
- メッセージ送受信
- 履修登録(期間中のみ)
- 成績照会
- 学籍情報確認·登録
- 定期健康診断結果確認
- 課外活動団体情報登録 · 削除

### 関連システム

- 岡山大学 Moodle
- 抽選登録

#### 対応確認済ブラウザ

- Microsoft Edge
- Mozilla Firefox
- Google Chrome
- Safari
- Internet Explorer 11.0
- ※ バージョンにより異なります。

#### 利用時間

24 時間可

(年末年始・メンテナンス時を除く)

#### 証明書発行機

● 各種証明書の発行

(学割証、在学証明書、卒業見込証明書、成績証明書、健康診断証明書等)

#### 学内でのパソコン等利用について -

学生の皆さんは、情報実習室に設置されている、教育用パソコンやプリンタ等機器を 利用することができます。(ただし、授業等で使用中の場合を除きます。)また、学内各 所に無線 LAN のアクセスポイントが設置されており、ノート PC 等の端末から、学内 ネットワークに接続することが出来ます。

利用についての詳細は、下記より確認してください。

岡山大学 情報統括センターホームページ <https://www.citm.okayama-u.ac.jp/> 「サービス」→「初めての方へ(学生向け)」

\_\_\_\_\_

# 学務情報システムを利用するには

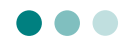

#### 1. パソコンへのログイン(教育用パソコン)

 教育用パソコンの電源を入れてしばらくすると、デスクトップ画面が表示され、 自動的に「PC セットアップ」ウィンドウが表示されます。

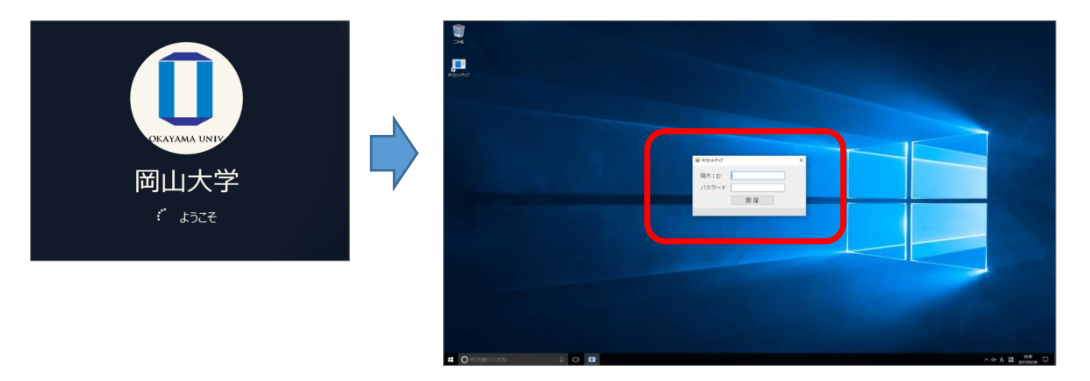

[2] ウィンドウの入力欄に『パスワード通知書』に記載された「岡大 ID」と「パスワード」
 を入力し、 認 証 ボタンをクリックしてください。

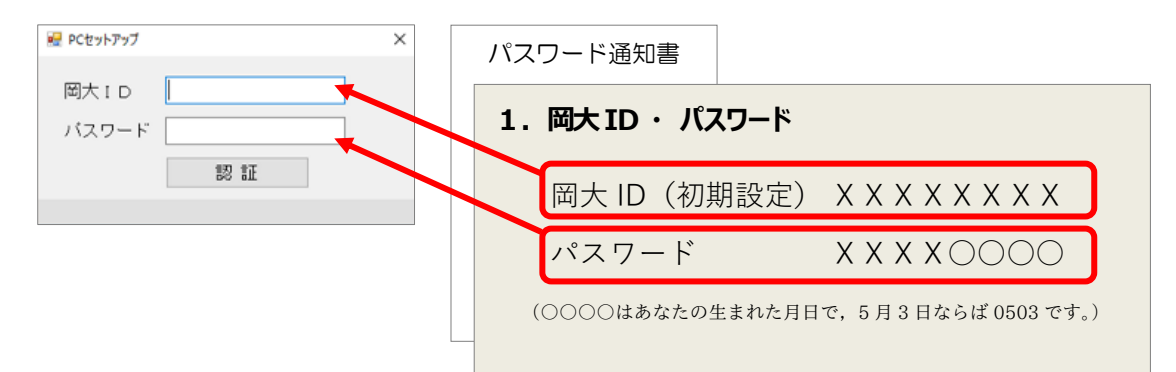

- ※『パスワード通知書』に記載されたパスワードは、大学が初回用として設定したもの ですので、紛失等に備えて、パスワードの変更を必ず行って下さい。 パスワードの変更手順は以下に掲載されています。
  - 岡大 ID・パスワード変更方法

https://www.citm.okayama-u.ac.jp/citm/service/okadaiid change.html

- 統合認証システム
   <a href="https://www.citm.okayama-u.ac.jp/citm/service/ias-student.html">https://www.citm.okayama-u.ac.jp/citm/service/ias-student.html</a>
- 岡大 D・パスワードに関する問合せ先
   情報統括センター 利用者相談窓口 TEL:086-251-7232,7236

2. 学務情報システムへのアクセス方法

システムポータル

URL : <u>https://kyomu.adm.okayama-u.ac.jp/portal/</u>

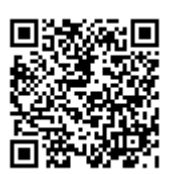

※ ポータルサイトの URL は、学生・教員・職員で共通です。

# ホームページのリンクから閲覧する場合

1 Web ブラウザを起動し、岡山大学公式ホームページを表示し、画面上部の対象者別 メニューから、「在学生・保護者の方」をクリックします。

(「教育・学生生活・就職」ページでも、ほぼ同じ手順でアクセスできます)

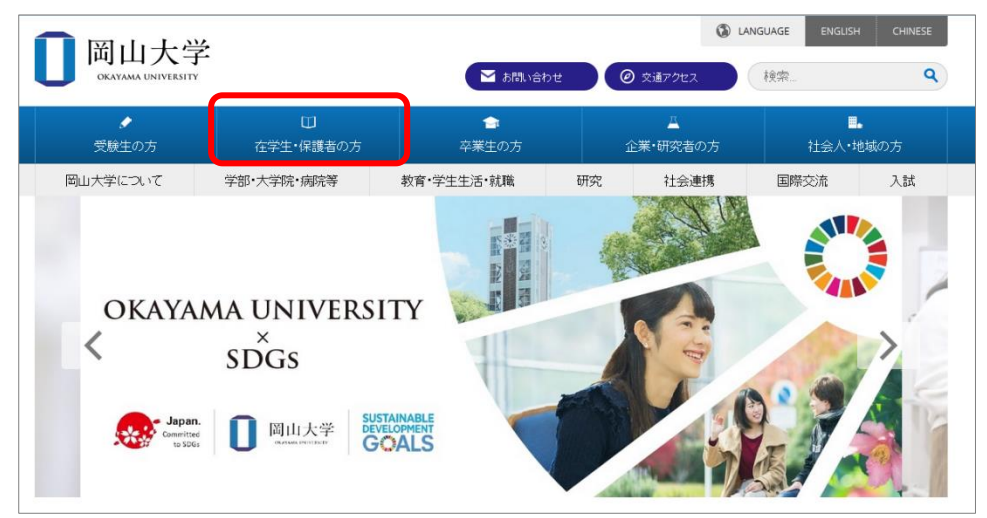

2 画面下部にある「学務システム」バナーをクリックします。

| □ 岡山大学<br>CALIMA DEVICEIT ▲ ADLADE Ø 2                                                                                                    | G LANGUAGE ENGLISH CHINESE   |     |       |        |    |
|----------------------------------------------------------------------------------------------------|------------------------------|-----|-------|--------|----|
| 1         1         1         2         2         2         2         2         2         3         2         3         2         3         2         3         2         3         2         3         2         3         3         3         3         2         3         3         3         3         3         3         3         3         3         3         3         3         3         3         3         3         3         3         3         3         3         3         3         3         3         3         3         3         3         3         3         3         3         3         3         3         3         3         3         3         3         3         3         3         3         3         3         3         3         3         3         3         3         3         3         3         3         3         3         3         3         3         3         3         3         3         3         3         3         3         3         3         3         3         3         3         3         3         3         3         3 |                              | 下へ2 | スクロール |        |    |
| 271: #280.0<br>在学生・保護者の方                                                                                                    |                              |     |       |        |    |
| 金数なお知らせ<br>・気楽部時等を決測された場合の「休眠の品件を追加し、「公元の利用を拡大しました。                                                                                                    | 在学生・保護者の方<br>風山大学の教育における方計 💿 |     |       |        |    |
| (Ball-NPC-EX7565899889-Lb-01-00-081-X-328032                                                                                                    | 大和におけるルール                    |     | 大図    |        |    |
|                                                                                                    | 5.25440時間方法<br>勝行:成績等 0      |     | _     |        |    |
| 10P-112                                                                                                    |                              |     | 学務シ   | ステム    | м  |
| ALC TretAcidemy NDF 0TECマイページ 0770<br>展示板 (企 L-café) 4750 - 82551888                                                                                                    |                              |     | GTE   | Cマイページ | Gn |
| ■山大学 用板面白板                                                                                                    |                              |     |       | L-café | 研罗 |

3 岡山大学「統合認証システムログイン」画面が表示されます。
 ご自分の「岡大 ID」と「パスワード」を入力し、ログイン」ボタンをクリックしてください。

| 岡山大学<br>OKAYAMA UNIVERSITY                                         |                        |
|--------------------------------------------------------------------|------------------------|
| <b>統合認証システムログイン</b> 岡大ID バスワード                                     | 「岡大 I D」<br>「パスワード」を入力 |
| ※共用バソコンの利用後はログアウトのためブラウザを完全に終了させてください。<br>※バスワードが不明の場合はこちらをご覧ください。 |                        |

※ 学外から接続する際は、「ワンタイムパスワードによる2段階認証」を推奨しています。 詳しくは、情報統括センターの以下のページを参考にしてください。 https://www.sitm.ok/avame.u.os.in/sitm/convice/ios.student.html

https://www.citm.okayama-u.ac.jp/citm/service/ias-student.html

4 自分のポータル画面が表示されます。

| 前回ログイン:2020/09/03 18:33: | 22                              |                                 |                              | 202                      | 20/9/3 18:54:21            |             |
|--------------------------|---------------------------------|---------------------------------|------------------------------|--------------------------|----------------------------|-------------|
| ログアウト                    | 文字サイ                            | x 小 🖶 📩                         | 日本語 English                  |                          | 岡山大学<br>OKAYAMA UNIVERSITY |             |
| 学生 氏名                    | さん                              |                                 | 表示言語                         | 語を切り替え                   | えることができ                    | ます。         |
| トップページ<br>Top page       | <mark>メッセ</mark> ージ<br>Messages | <b>履修・成績情報</b><br>Course grades | 学籍情報<br>Register information | 各種設定<br>Various settings |                            |             |
| お知らせ検索                   | <u>落し物</u>                      | 年間行事予定                          | ログイン履歴                       | 授業情報                     |                            |             |
| <u>・新し</u>               | ノいメッセージが 5 f                    | <u>‡ あります</u>                   |                              |                          | マニュアル                      |             |
|                          |                                 | お知ら                             | うせ一覧                         |                          | 機                          | 能別の操作マニュアルは |
|                          | 「史新」「カ                          | テコリー表示設定                        |                              |                          | C                          | こに掲載されています。 |
|                          |                                 | お知らせは                           | ありません。                       |                          |                            |             |

- ※ 学務情報システムと同時に他の WEB サイトを閲覧している場合には、その画面を 終了するまで、認証情報を保持した状態となりますので、注意してください。
- ※ 特に、1台のパソコンを複数人で使う場合などは、交代前にログアウトボタンを クリックして、自分の画面を終了させるようにしましょう。

自分が受けたい授業について、履修登録を行います。

履修登録期間は、登録・削除可能な「履修登録期間」、削除のみ可能な「履修修正期間」に 分けられています。各期間については、所属学部により異なる場合があります。また、授業 によっては、学生本人が履修登録できないものもありますので、学部教務からの指示をよく 確認してください。

## 1. 履修登録画面

1 ポータル画面から、「履修・成績情報」»「履修登録」の順にクリックします。

| 届            | 修發編        | 履修時期割表                           | 成结         | <b>弱会</b> | 外部検定試験       |                 | 欠一管 | シラバス検索       |      |
|--------------|------------|----------------------------------|------------|-----------|--------------|-----------------|-----|--------------|------|
| <br>トップ/     |            | <ul> <li>・成績情報 &gt; .</li> </ul> | · 《《》》     |           | 21BLICAL PUS | ш               |     | 2 2 C Y MARX |      |
|              |            |                                  |            |           |              |                 |     |              |      |
| 夏修圣          | 登録画面       | が表示さ                             | されます。      | 20176     | かこき          | 主子学生            | た遅切 |              |      |
| 第3学期、        | ~          |                                  | 210.9.2    | 2921      | 1.0.1        | 次小子舟            | る医扒 |              |      |
| 時間割          | 形式入力       | 一覧形式入力                           |            |           | 印刷用          | 用ページ<br>コード直接入力 |     | 十元主          | っていて |
|              | 追加ボタンを     | E押して時間割リス                        | トを表示し,時間割を | 選択すると時間割! | が登録されます。     |                 |     | 衣小牛          | 小子   |
| <u>↓集中講義</u> |            |                                  | 2020年度第3学期 |           |              |                 | ٦   |              |      |
|              | 月          | 火                                | -tr        |           | 金            | ±               |     |              |      |
|              |            |                                  |            |           |              |                 |     |              |      |
| 1            | 追加         | 追加                               | 追加         | 追加        | 追加           | 追加              |     |              |      |
| 2            |            |                                  |            |           |              |                 |     | 曜日・          | 時限な  |
|              | 追加         | 追加                               | 追加         | 追加        | 追加           | 追加              |     | 決まっ          | っている |
|              |            |                                  |            |           |              |                 |     |              |      |
| 3            | 追加         | 追加                               | 追加         | 追加        | 追加           | 追加              |     |              |      |
| 4            |            |                                  |            |           |              |                 |     |              |      |
| $\geq$       |            | 15/11                            | 12771      |           |              | LE/7H           |     |              |      |
| ↑通常授業        | <u>へ移動</u> |                                  |            |           |              |                 | ٦   |              |      |
| 集中           |            |                                  |            |           |              |                 |     |              |      |
| 4            | 追加         | 追加                               | 追加         | 追加        | 追加           | 追加              |     |              |      |
| 集<br>中       |            |                                  |            |           |              |                 |     | 曜日・          | 時限/  |
| <b>8</b>     | 追加         | 追加                               | 追加         | 追加        | 追加           | 追加              |     | - 『『日<br>不定単 | の授業  |
| 集中           |            |                                  |            |           |              |                 |     |              |      |
| 等            | 追加         | 追加                               | 追加         | 追加        | 追加           | 追加              |     |              |      |

### 2. 履修の登録方法について

履修の登録方法は、以下の3つがあります。 いずれの方法で登録しても、同じ登録結果になります。

- ① 時間割形式(時間割表の追加ボタンから)の登録
- ② 時間割検索からの登録
- ③ 時間割コード(年度4桁+講義番号6桁)直接入力での登録

| 第3学期▼     |          |             |            |       |        |         |     |      |         |       |
|-----------|----------|-------------|------------|-------|--------|---------|-----|------|---------|-------|
| 1 時間割形式入力 | 一覧形式     | <u>እታ</u>   |            |       |        | 印刷用ページ  | >   |      |         |       |
|           |          |             |            |       | ②時間割   | 検索 コード直 | 接入力 | 3    |         |       |
|           |          |             | 「一覧形       | 弐」を選  | 択すると、  | 表形式で    | の表  | 示に   | なりき     | ます。   |
|           | 第3:      | <b>≇N</b> ∕ |            |       |        |         |     |      |         |       |
|           | <u>B</u> | 間割形式)       | 入力 - 5     | 覧形式入力 |        |         |     |      | 印刷用ペ-   | -ジ    |
|           |          |             |            |       |        |         | 時   | 間割検索 | ₹ 🗆 – I | ·直接入力 |
|           |          |             |            |       | 履修希望科目 |         |     |      |         |       |
|           |          | 学部名         | 時間割コード     | 科目名   | 教員名    | 曜日・時限   | 単位  | 必修   | 削除      | 備考    |
|           | 1 4      | 收養教育        | 2020911447 | ヒトをみる | 教員 氏名  | 月1,月2   | 1   |      | 削除      |       |
|           |          |             |            |       |        |         |     |      |         |       |

### ① 履修の登録(時間割形式入力)

1 授業を入れたい曜日・時限の枠(以下、"コマ"といいます)にある、「追加」ボタン をクリックします。

| 第3学  | 期 ✔           |           |       |
|------|---------------|-----------|-------|
| 時    | 間割形式入力        | 一覧形式入力    |       |
| 「作品」 | 追加ボタ<br>溝義へ移動 | ンを押して時間割り | ストを表示 |
|      |               |           | 202   |
|      | 月             | 火         | 7     |
| 1    | 追加            | 追加        |       |
| 2    |               |           |       |

- 2 別ウィンドウで、自分の教育課程(カリキュラム)の範囲内で、そのコマに開講が 予定されている時間割の一覧が表示されます。
  - ※ 卒業要件外であっても、システム側で履修可能な科目として設定がされていれば 表示されます。

受講したい科目の「追加」ボタンをクリックします。

|   | 1        | 教養教育       | <b>2</b> 自学科<br>自専攻            | 3       | <u>他学科</u><br><u>他専攻</u> |    | 4       |          | 学部     |          |          | タブで表示切替                                       |
|---|----------|------------|--------------------------------|---------|--------------------------|----|---------|----------|--------|----------|----------|-----------------------------------------------|
|   |          |            | l                              | 月曜 1・2限 |                          |    |         |          |        |          |          |                                               |
|   | 学部<br>名  | 時間割コード     | 科目名                            | 教員名     |                          |    | 単位<br>数 | 選択<br>区分 | 定<br>員 | 登録<br>者数 | 備考       |                                               |
| 1 | 教養<br>教育 | 2020911447 | <u>ヒトをみる</u>                   | 教員 氏    | 名                        | 追加 |         |          | 50     |          | 抽選<br>対象 |                                               |
| 2 | 教養<br>教育 | 2020911459 | コミュニケーション開発1                   | 教員 氏:   | 名                        | 追加 | 1       |          | 50     |          | 抽選<br>対象 |                                               |
| 3 | 教養<br>教育 | 2020911739 | <u>教養物理学(力学)1</u>              | 教員 氏    | 名                        | 追加 | 1       |          | 50     |          | 抽選<br>対象 |                                               |
| 4 | 教養<br>教育 | 2020912227 | <u>情報処理入門3(情報機器</u><br>の操作を含む) | 教員 氏    | 名                        | 追加 | 1       |          | 50     |          | 抽選<br>対象 |                                               |
| 5 | 教養<br>教育 | 2020912729 | <u>するスポーツ演習</u>                | 教員氏     | 名                        | 追加 | 1       |          | 50     |          | 抽選<br>対象 | 科目名をクリック                                      |
| 6 | 教養<br>教育 | 2020912730 | するスポーツ演習                       |         | 1                        | 追加 | 1       |          | 50     |          | 抽選<br>対象 | <ul> <li>するとシラバスが</li> <li>表示されます。</li> </ul> |
| 7 | 教養<br>教育 | 2020913045 | 英語 (スピーキング) - 1                | 教員氏     | 名                        | 追加 | 0.50    |          | 50     |          | 抽選<br>対象 |                                               |
|   | 41       |            |                                |         |                          |    |         |          |        |          | 11.53    |                                               |

| 1 | 教養教育    | カリキュラム内の教養教育科目                    |
|---|---------|-----------------------------------|
| 2 | 自学科・自専攻 | カリキュラム内の専門教育科目                    |
| 3 | 他学科・他専攻 | カリナコラノルだが、又小巫港可能レレア発得されていて利日      |
| 4 | 他学部     | パライユラム/F/C//、F/の文画可能として豆球さ40といる科目 |

3 履修チェックが行われ、登録可能であれば、以下のようにコマに科目が表示されます。

| 第3学 | :期 ►                                                                       |           |       |
|-----|----------------------------------------------------------------------------|-----------|-------|
| 時   | 間割形式入力                                                                     | 一覧形式入力    |       |
| ↓集中 | 追加ボタン<br>講義へ移動                                                             | ンを押して時間割り | ストを表示 |
|     |                                                                            |           | 202   |
|     | 月                                                                          | 火         | 水     |
| 1   | <u>2020911447</u><br>1単位<br>第3学期<br>[現代と生命]<br><u>ヒトをみる</u><br>教員 氏名<br>削除 | 追加        |       |

# 4 エラーがある場合には、以下のように表示されますので、シラバス等で 履修条件を確認してください。

原因が不明なときは開講学部の教務担当にお尋ねください。

| 教養教育                               | <u>自学科</u><br><u>自専攻</u> | <u>教職</u><br><u>学芸員</u> | <u>他学科</u><br><u>他専攻</u> |
|------------------------------------|--------------------------|-------------------------|--------------------------|
| 時間割番号:202091272<br>ERROR21:この科目は既( | 19 科目名:するスポーツ<br>こ修得済みです | 演習                      |                          |
|                                    | 月曜 1                     | ↓・2限                    |                          |

エラーの種類 (例)

| エラー条件      | 原因・対応                                                 |
|------------|-------------------------------------------------------|
| 単位上限エラー    | 定められた履修上限単位数を超えている場合に表示されます(単位数<br>は学部毎で異なります)。       |
| 既登録エラー     | 同じ時間割科目を既に登録している場合に表示されます。                            |
| 重複制限エラー    | 既に単位を取得した、再履修不可の授業を登録しようとしています。                       |
| 履修条件エラー    | 自分の所属や年次が、その科目の履修条件に該当しない場合に表示さ<br>れます。シラバスを確認してください。 |
| 前提条件エラー    | この授業を履修するために必要な前提条件(修得済み科目等)を満た<br>していない場合に表示されます。    |
| カリキュラム外エラー | 教務担当に確認してください。                                        |
| 履修期間外エラー   | その学期の履修登録期間ではない場合に表示されます。                             |

#### ② 履修の登録(時間割検索)

「時間割検索」ボタンをクリックすると、別ウィンドウで検索画面が表示されます。 開講所属(学部・学科)、曜日、時限、授業科目名、担当教員名を条件に、履修可能な 時間割の検索ができます。

| _ |          | 履修時間                 | 間割を検索します | 。条件を入力し様                     | 検索ボタン | を押し            | זכ   | ください。              |              |      |         |
|---|----------|----------------------|----------|------------------------------|-------|----------------|------|--------------------|--------------|------|---------|
|   |          | 開講学部                 | 教養教育[91] |                              |       | ~              | •    |                    |              |      |         |
|   |          | 開講学科                 |          | ~                            |       |                |      |                    |              |      |         |
|   | :        | 開講曜日                 | 月曜日▼     |                              |       |                |      |                    |              |      |         |
|   |          | 開講時限                 | ~        |                              |       |                |      |                    |              |      |         |
|   |          | 授業科目名                |          |                              |       |                |      |                    |              |      |         |
|   | -        | 担当教員名                |          |                              |       |                |      |                    |              |      |         |
|   |          |                      | 閉じ       | る検索                          |       |                |      |                    |              |      | -       |
|   |          |                      |          |                              |       |                |      |                    |              |      | _       |
|   |          |                      |          | 時間割一覧                        |       |                |      |                    |              |      |         |
|   | 学部名      | 時間割コード               | 科目名      | 時間割一覧<br>教員名                 |       | 単位<br>数        | 選択区分 | 曜日・時<br>限          | 定員           | 登録者数 | 備考      |
| 1 | 学部名 教養教育 | 時間割コード<br>2020911033 | 利日名      | <b>時間割一覧</b><br>教員名<br>教員 氏名 | 追加    | <u>単位</u><br>数 | 選択区分 | 曜日・時<br>限<br>月3,月4 | 定<br>員<br>50 | 登録者数 | 備考 抽選対象 |

#### ③ 履修の登録(コード直接入力)

「コード直接入力」ボタンをクリックすると、別ウィンドウでコード入力画面が 表示されます。

シラバス等であらかじめ調べた講義番号から、時間割コードを入力してください。

時間割コード: 履修年度4桁 + 講義番号6桁

| <br>時間割コードを | 直接入力してください。 |
|-------------|-------------|
| # 時間割コード    | 2020911025  |
|             | 閉じる」追加      |

## 3. 履修の削除について

履修登録を削除する場合は、時間割表の各コマに表示されている、「削除」ボタンを クリックします。

登録期間内・削除期間内であれば、いつでも削除できますが、教務が登録した時間割等で 学生自身が削除できない科目もあります。

| 第3学 | 期 ✔                                                                 |           |       |
|-----|---------------------------------------------------------------------|-----------|-------|
| 時   | 間割形式入力                                                              | 一覧形式入力    |       |
| 」生中 | 追加ボタ]                                                               | ンを押して時間割り | ストを表示 |
|     |                                                                     |           | 202   |
|     | 月                                                                   | 火         | 水     |
| 1   | 2020911447<br>1単位<br>第3学期<br>[現代と生命]<br><u>ヒトをみる</u><br>教員 氏名<br>削除 | 追加        |       |

### 1. 履修時間割表

履修時間割表では、履修登録をした科目を、学期毎に表示します。

|1| ポータル画面から、「履修・成績情報」»「履修時間割表」の順にクリックします。

| トップページ<br>Top page | メッセージ<br>Messages   | <b>履修・成績情報</b><br>Course grades | 学籍情報<br>Register information | 各種設定<br>Various settings |        |
|--------------------|---------------------|---------------------------------|------------------------------|--------------------------|--------|
| 履修登録               | 履修時期割表              | 成績照会                            | 外部検定試験                       | 出欠一覧                     | シラバス検索 |
| <u>トップページ</u> > 履  | <u>修・成績情報</u> > 履修3 | 登録                              |                              |                          |        |

- 2
- 履修時間割表の画面になるので、表示したい学期をプルダウンリストから 選択してください。(初期では何も表示されないので、学期を指定してください。)

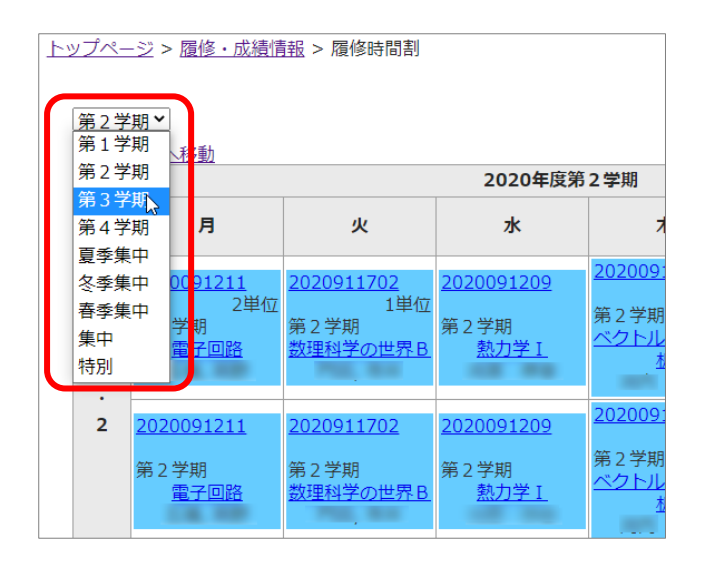

[3] 履修時間割表では、各コマの時間割コードをクリックすると、その科目のシラバスに、 授業科目名をクリックすると、moodle コース画面に遷移します。

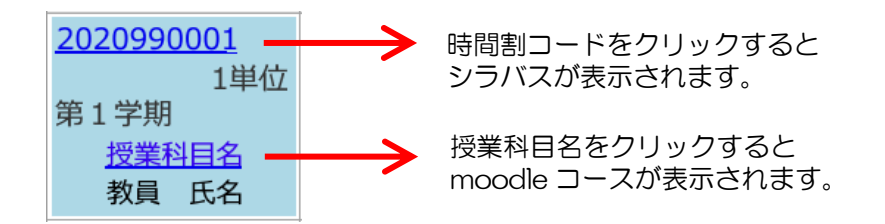

時間割コマの背景色について

背景色による内容の違いは、以下の通りです。

| 2020990001<br>1単位<br>第1学期<br>授業科目名<br>教員 氏名         | 淡水<br>色 | 教養教育科目                     | 2020990001         1単位         第1学期         授業科目名         教員         | 黄色 | 他学部・他学科の科目                     |
|-----------------------------------------------------|---------|----------------------------|----------------------------------------------------------------------|----|--------------------------------|
| 2020990001<br>1単位<br>第1学期<br>授業科目名<br>教員 氏名         | 黄緑<br>色 | 専門教育科目<br>(自学科・自専攻)        | 2020990001           1単位           第1学期           授業科目名           教員 | 水色 | 特別許可の科目<br>(教務担当が履修登録<br>したもの) |
| 2020990001<br>1単位<br>第1学期<br>教員 氏名<br>カリキュラム外<br>科目 | 赤色      | 履修エラーと<br>なっている科目<br>(要修正) |                                                                      |    |                                |

# 2. スケジュール

スケジュールは、ポータル画面の下部に表示されます。

スケジュール表では、各コマの時間割コードをクリックすると、その科目の授業明細に、 授業科目名をクリックすると、moodle コース画面に遷移します。

| スケジュ-     | しし追加                                              |                                                       |                                                   |                                       |                                               |          |                 |                        |
|-----------|---------------------------------------------------|-------------------------------------------------------|---------------------------------------------------|---------------------------------------|-----------------------------------------------|----------|-----------------|------------------------|
| ●週間 ○     | 月間                                                |                                                       |                                                   |                                       |                                               |          |                 |                        |
| 2020/07/1 | 0 🗷 指定した                                          | ミ日付ヘジャンプ                                              |                                                   | 最新の情報に                                | 更新                                            | 前のネ      | 風へ)次の週へ         |                        |
|           |                                                   |                                                       | 時                                                 | 間割表                                   |                                               |          |                 |                        |
|           | 7/6 (月)                                           | 7/7 (火)                                               | 7/8 (水)                                           | 7/9 (木)                               | 7/10 (金)                                      | 7/11 (±) | 7/12 (日)        |                        |
| 08:00     | 2020001211                                        | 2020011702                                            | 2020001200                                        | 2020091202                            |                                               |          |                 |                        |
| 09:00     | <u>2020091211</u><br>1限<br><u>電子回路</u><br>(教員 氏名) | <u>2020911702</u><br>1限<br><u>数理科学の世界B</u><br>(教員 氏名) | <u>2020091209</u><br>1限<br><u>熱力学I</u><br>(教員 氏名) | 1限<br><u>ベクトル・複素館</u><br>近<br>(教員 氏名) |                                               | → 授      | 業科目名<br>oodle ⊐ | をクリックすると<br>ースが表示されます。 |
|           | 2020091211                                        | 2020911702                                            | 2020091209                                        | 2020091202                            |                                               |          |                 |                        |
| 10:00     | 2限<br><u>電子回路</u><br>(教員氏名)                       | 2限<br><u>数理科学の世界B</u><br>(教員 氏名)                      | 2限<br><u>熱力学I</u><br>(教員 氏名)                      | 2限<br><u>ベクトル・複素解</u><br>近<br>(教員 氏名) |                                               |          |                 |                        |
| 11:00     | <u>2020091202</u><br>3限<br>ベクトル・複素解析<br>(教員 氏名)   |                                                       | 2020091217<br>3限<br><u>偏微分方程式</u><br>(教員 氏名)      | 2020091211<br>3限<br>重子回路<br>(教員 氏名)   | 2020911021<br>3限<br><u>臨床死生学入門</u><br>(教員 氏名) |          |                 |                        |

V

時間割コードをクリックすると 授業明細が表示されます。

|    | 授業明細スケジュール    |    |        |                     |     |       |      |     |      |   |           |  |  |
|----|---------------|----|--------|---------------------|-----|-------|------|-----|------|---|-----------|--|--|
| B  | 講年度           | 時間 | 割番号    | 科                   | 目名  | 責任教員名 | 曜日   | ・時限 | 期    | 問 | 単位数       |  |  |
|    | 2020 2020     |    | 091211 | 電                   | 子回路 |       |      |     | 第2学期 |   | 2         |  |  |
|    |               |    |        |                     |     |       |      |     |      |   |           |  |  |
| No |               | 付  | 時限     | 時刻                  | 教室名 | 担当教員  | 授業題目 | 授業の | ヒント  | í | <b>葡考</b> |  |  |
| 1  | 2020/06/15(月) |    | 1限     | 08:40<br>~<br>09:40 |     |       |      |     |      |   |           |  |  |
| 2  | 2020/06/15(月) |    | 2限     | 09:50<br>~<br>10:50 |     |       |      |     |      |   |           |  |  |
| 3  | 2020/06/18(木) |    | 3限     | 11:00<br>~<br>12:00 |     |       |      |     |      |   |           |  |  |
|    |               |    |        | 12.50               |     |       |      |     |      |   |           |  |  |

# 住所・電話番号の登録

#### 

この画面から、緊急時連絡先や、授業料納付書の送付先などの登録を行います。

※ 新入生については、7月頃に入学時提出の身上書から大学側で一括登録を 行いますので、それ以降に必ず内容の確認をして下さい。

 ▲ 登録内容に誤りや変更があれば、必ず修正してください!!
 ▲ 授業料納付書送付先の変更がある場合は、所属学部(研究科)の 会計担当窓口へも、届け出が必要です!!

|1| ポータル画面から、「学籍情報」»「学籍情報」の順にクリックします。

「個人情報を含んだページを表示~」の注意が表示されますので、周囲の状況などに 問題がなければ、「表示」ボタンをクリックしてください。

| 学生 氏名              | さん                |                                 |                              |                          |  |
|--------------------|-------------------|---------------------------------|------------------------------|--------------------------|--|
| トップページ<br>Top page | メッセージ<br>Messages | <b>風修・成績情報</b><br>Course grades | 学箱情報<br>Register information | 各種設定<br>Various settings |  |
| 学籍情報               | 健康診断情報            | サークル管理                          |                              |                          |  |
| <u>トップページ</u> > 学籍 | 請報照会              |                                 |                              |                          |  |
|                    | 個人                | 青報を含んだページを<br>よろしければ以下の7        | 表示しようとしており<br>ボタンを押して下さい。    | ます。                      |  |
|                    |                   |                                 | 気示                           |                          |  |

#### 2 「学籍情報」画面が表示されます。

確認・修正する項目は、「本人住所」「緊急連絡先」「家庭連絡先」の3つです。

|                         | 学籍情報                                                      |  |         |        |  |  |  |  |  |  |  |  |  |  |
|-------------------------|-----------------------------------------------------------|--|---------|--------|--|--|--|--|--|--|--|--|--|--|
| 基本情報                    | 基本情報 異動情報 学歴・職歴 本人住所 緊急連絡先 勤務先 家庭連絡先 保証人 学位記確認事項 家族 免許 資格 |  |         |        |  |  |  |  |  |  |  |  |  |  |
| ■ 学生番号                  |                                                           |  |         |        |  |  |  |  |  |  |  |  |  |  |
| ■ 氏名                    |                                                           |  | 学生 氏名   | ,<br>1 |  |  |  |  |  |  |  |  |  |  |
| # フリガナ         ガクセイ シメイ |                                                           |  |         |        |  |  |  |  |  |  |  |  |  |  |
| ₩ 英文氏谷                  | 名                                                         |  | GAKUSEI | Shimei |  |  |  |  |  |  |  |  |  |  |

※本人住所の「PCメール」「携帯メール」には、連絡をスムーズに受け取れるよう、 大学から配布される Gメールとは別に、普段から使用しているメールアドレスを 登録してください。 また、一番チェックしやすいアドレスに「優先フラグ」を設定してください。

3 タブを選択して、「編集」ボタンをクリックします。

| 学籍情報                     |                                           |  |  |  |  |  |  |  |  |  |  |  |  |
|--------------------------|-------------------------------------------|--|--|--|--|--|--|--|--|--|--|--|--|
| 基本情報 異動情報 学歴・職歴          | 本人住所 緊急連絡先 勤務先 家庭連絡先 保証人 学位記確認事項 家族 免許 資格 |  |  |  |  |  |  |  |  |  |  |  |  |
| <b>:</b> 郵便番号            | 700-8530                                  |  |  |  |  |  |  |  |  |  |  |  |  |
| # 住所     岡山県北区津島中1丁目1番1号 |                                           |  |  |  |  |  |  |  |  |  |  |  |  |
| # 住居区分                   |                                           |  |  |  |  |  |  |  |  |  |  |  |  |
| <b>:</b> 電話番号            | 086-252-1111                              |  |  |  |  |  |  |  |  |  |  |  |  |
| <b>:</b> 携带電話            | 080-9999-9999                             |  |  |  |  |  |  |  |  |  |  |  |  |
| 👬 大学メール                  | g-mail@s.okayama-u.ac.jp                  |  |  |  |  |  |  |  |  |  |  |  |  |
| ₩ PCメール                  | pcmail@test.ne.jp                         |  |  |  |  |  |  |  |  |  |  |  |  |
| ∷ 携帯メール                  | mobile@test.com □ 優先                      |  |  |  |  |  |  |  |  |  |  |  |  |
|                          | 編集                                        |  |  |  |  |  |  |  |  |  |  |  |  |

4 テキストボックスの部分を修正して「確定」ボタンをクリックすると、

| 1.11 | 変更内                       | 容が反  | えいしま  | す。   |       |     |       |     |         |    |    |    |
|------|---------------------------|------|-------|------|-------|-----|-------|-----|---------|----|----|----|
|      |                           |      |       |      | 学     | 籍情報 |       |     |         |    |    |    |
|      | 基本情報                      | 異動情報 | 学歴・職歴 | 本人住所 | 緊急連絡先 | 勤務先 | 家庭連絡先 | 保証人 | 学位記確認事項 | 家族 | 免許 | 資格 |
|      | # 郵便番号 700 - 18530   住所検索 |      |       |      |       |     |       |     |         |    |    |    |

| 基本情報               | 異動情報        | 学歴・職歴 | 本人住所            | 緊急連絡先            | 勤務先    | 家庭連絡先 | 保証人 | 学位記確認事項 | 家族 | 免許 | 資格 |  |  |
|--------------------|-------------|-------|-----------------|------------------|--------|-------|-----|---------|----|----|----|--|--|
| # 郵便番 *入力必須        | 号           |       | 700-853         | 700]-[8530] 住所検索 |        |       |     |         |    |    |    |  |  |
| 住所     *入力必須     * |             |       | 岡山市北区津島中1丁目1番1号 |                  |        |       |     |         |    |    |    |  |  |
| <b>:</b> 住居区       | # 住居区分      |       |                 |                  |        |       |     |         |    |    |    |  |  |
| 電話番 *入力必須(         | 号<br> どちらか) |       | 086-252-1       | 1111             |        |       |     |         |    |    |    |  |  |
| # 携帯電 *入力必須(       | 話<br>(どちらか) |       | 080-9999        | -9999            |        |       |     |         |    |    |    |  |  |
| : 大学メ              | ペール         |       | g-mail@s        | okayama-u        | .ac.jp |       |     |         |    | 21 | 優先 |  |  |
| : PCメ-             | -ル          |       | pcmail@t        | est.ne.jp        |        |       |     |         |    |    | 優先 |  |  |
| : 携帯メ              | ペール         |       | mobile@t        | est.com          |        |       |     |         |    |    | 優先 |  |  |
|                    |             |       |                 | 取消               | 確      | 定     |     |         |    |    |    |  |  |

5 「緊急連絡先」「家庭連絡先」も同様に修正してください。

|                             | 9          | 詳籍情報  |       |               |                    |           |         |       |      |       |     |         |    |       |
|-----------------------------|------------|-------|-------|---------------|--------------------|-----------|---------|-------|------|-------|-----|---------|----|-------|
| 基本情報 異動情報 学歴・職歴             | 本人住所 緊急連絡先 | 勤務先 寄 | 家庭連絡先 | 保証人           | 学位記確認事項            | 家族        | 免許 資格   |       |      |       |     |         |    |       |
| <b>罪</b> 緊急連絡先              |            |       |       |               |                    |           |         |       |      |       |     |         |    |       |
| # 緊急連絡先の氏名                  |            |       |       |               |                    |           |         |       |      |       |     |         |    |       |
| # 緊急連絡先のフリガナ                |            |       |       |               |                    |           | · · · · | 1     | 学籍情報 | 1     |     |         |    |       |
| ■ 緊急連絡先の〒                   |            | 2     |       | 基本值到          | 8 異動情報 学           | (語 - 編)(E | 本人住所    | 緊急連絡先 | 動務先  | 家庭連絡先 | 保证人 | 学位記確認事項 | 家族 | 免許 資格 |
| # 緊急連絡先の住所                  |            |       |       | <b>:</b> 父郎   | 母等氏名               |           |         |       |      |       |     |         |    |       |
| 撃急連絡先の電話1                   |            |       |       | <b>::</b> \$4 | 毎等フリガナ             |           |         |       |      |       |     |         |    |       |
| *入力約須(255か)<br># 緊急連絡先の電話 2 |            |       |       | <b>:</b> 父母   | 明等英文氏名             |           |         |       |      |       |     |         |    |       |
| *入力必須(どちらか)                 |            |       |       | 11 父母         | 時等性別               |           |         | - •   |      |       |     |         |    |       |
| 緊急連絡先の備考                    |            |       |       | 11 父后         | 母等続柄               |           | [       |       |      |       |     |         |    |       |
|                             | 取消         | 確定    |       | <b>:</b> 父6   | 9等郵便番号<br>         |           |         | 住所核   | 统    |       |     |         |    |       |
|                             |            |       |       | <b>:</b> 父的   | 母等住所               |           |         |       |      |       |     |         |    |       |
|                             |            |       |       | 11 父日<br>•入力必 | 母等電話番号<br>S額(どちらか) |           |         |       |      |       |     |         |    |       |
|                             |            |       |       | 11 父母<br>•入力之 | 母等携帯電話<br>9須(どちらか) |           |         |       |      |       |     |         |    |       |
|                             |            |       |       | <b>:</b> 父f   | 時等メールアドレン          |           |         |       |      |       |     |         |    |       |
|                             |            |       |       | <b>:</b> 父f   | 母等携帯メールア           | ドレス       |         |       |      |       |     |         |    |       |
|                             |            |       |       | <b>:</b> 父6   | 母等備考               |           |         |       |      |       |     |         |    |       |
|                             |            |       |       |               |                    |           |         | 取     | 消    | 崔定    |     |         |    |       |

# 単位の確認

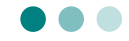

これまでに履修した授業の、成績や単位の状況確認ができます。

- PC から確認する場合 … 次項へ
- スマートフォン、タブレット等から確認する場合 … P.21 へ

### PC から確認する場合

学務情報システムポータルにログインし、「履修・成績情報」、「成績照会」の順に クリックします。

|                                              | 文字サ                                   | 17 \hbar 🖶 🛪                    | 日本語<br>English               | Û                        | 岡山大学<br>OKAYAMA UNIVERSITY |
|----------------------------------------------|---------------------------------------|---------------------------------|------------------------------|--------------------------|----------------------------|
| 学生氏                                          | <b>ک</b> خھ                           |                                 |                              |                          |                            |
| トップページ<br>Top page                           | メッセージ<br>Messages                     | <b>歴修・成績情報</b><br>Course grades | 学籍情報<br>Register information | 各種設定<br>Various settings | 2                          |
| 履修時間割表                                       | 成績照会                                  | 外部検定試驗                          | シラバス検索                       |                          |                            |
| <u>トップページ</u> > 履信                           | <u> <sup>&amp;</sup>・成績情報</u> > 成績!!  | 2 <u>2</u>                      |                              |                          |                            |
|                                              | 成績明細の表示                               |                                 | 2 個別成績表の                     | 表示 3成編                   | 集計値・GPAの表示                 |
| <ul> <li>過去の全成績を</li> <li>対象年度・学期</li> </ul> | 表示                                    |                                 | ◉ 科目区分別す                     | を表示                      | 表示する                       |
|                                              | <ul> <li>* ~</li> <li>表示する</li> </ul> | ¥                               | 表示する                         |                          |                            |
| <u>トップページ</u> > 履修                           | ・ <u>成績情報</u> > 成績照                   | Â                               |                              |                          | ▲ ページの先頭へ                  |

| ① 成績明細の表示       | 成績(単位修得状況)を web 上で表示します。  |
|-----------------|---------------------------|
| ② 個別成績表の表示      | 成績を印刷に適した形(PDFの様式)で表示します。 |
| ③ 成績集計値・GPA の表示 | 集計値と修得状況の分析ページが表示されます。    |

<成績明細の表示>

1. 成績表示の絞り込み条件を選択し、表示するをクリックします。 (初期値は、全成績です。)

| 成績明細の表示                                      |
|----------------------------------------------|
| ● 過去の全成績を表示                                  |
| <ul> <li>◎ 対象年度・学期の成績を表示</li> <li></li></ul> |
| 表示する                                         |

評価年度・学期がプルダウンで表示されます。

### 2. 成績の明細が表示されます。(表示件数の初期値は30件です)

| トッ | <u> プページ</u> > <u>履修・成績情報</u> > <u>成績照会</u> > | 成績明細       |       |      |          |     |        |     |      |      |
|----|-----------------------------------------------|------------|-------|------|----------|-----|--------|-----|------|------|
|    | ◉ 全成績 ◎ 合格した成績のみ                              |            |       |      |          |     |        |     |      |      |
|    |                                               | 成約         | 責明細   |      |          |     |        |     |      |      |
|    |                                               |            |       |      |          | ā   | 長示件    | 数:  | 30件毎 | •    |
|    | 科目名                                           | 時間割番号      | 教員名   | 評価年度 | 評価<br>学期 | 評点  | 評価     | 単位数 | GP   | 成績分布 |
|    | 【教養教育科目】                                      |            | 5     | 4    | 5        | 0   |        | ð   | 9    | 10   |
|    | [導入教育科目]                                      |            |       |      |          |     |        |     |      |      |
|    | <ガイダンス>                                       |            |       |      |          |     |        |     |      |      |
|    | 全学ガイダンス I 『岡山大学入門講座』                          | 2017910207 | 教員氏名  | 2017 | 第1学<br>期 | 100 | A<br>+ | 0.5 | 4.5  |      |
|    | 全学ガイダンスII『キャリア形成基礎<br>講座』                     | 2017910217 | 教員 氏名 | 2017 | 第1学<br>期 | 100 | A<br>+ | 0.5 | 4.5  |      |
|    | 人文学の基礎A                                       | 2017910235 | 教員 氏名 | 2017 | 第2学<br>期 | 98  | A<br>+ | 1   | 4.3  |      |
|    | 人文学の基礎 B 1                                    | 2017910246 | 教員 氏名 | 2017 | 第1学<br>期 | 89  | A      | 0.5 | 3.4  |      |
|    | 人文学の基礎 B 2                                    | 2017910247 | 教員 氏名 | 2017 | 第2学<br>期 | 89  | А      | 0.5 | 3.4  |      |
|    | [知約理解科目]                                      |            |       |      |          |     |        |     |      |      |

| ① 科目名                                                               | 見出し行:科目区分のレベル【大】 [中] <小><br>明細行 :授業科目名                                    |
|---------------------------------------------------------------------|---------------------------------------------------------------------------|
| ② 時間割番号                                                             | 履修年度+講義番号6桁                                                               |
| ③ 教員名                                                               | 授業の主担当教員名                                                                 |
| ④ 評価年度                                                              | 該当科目の単位を修得した年度                                                            |
| ⑤ 評価学期                                                              | 該当科目の単位を修得した学期                                                            |
|                                                                     | 7.507                                                                     |
| ⑥ 評点                                                                | 点数                                                                        |
| ⑥ 評点       ⑦ 評価                                                     | 点数<br>評語(値については、学生便覧を参照のこと)                                               |
| <ul><li>⑥ 評点</li><li>⑦ 評価</li><li>⑧ 単位数</li></ul>                   | 点数<br>評語(値については、学生便覧を参照のこと)<br>単位数                                        |
| <ul> <li>⑥ 評点</li> <li>⑦ 評価</li> <li>⑧ 単位数</li> <li>⑨ GP</li> </ul> | 点数<br>評語(値については、学生便覧を参照のこと)<br>単位数<br>グレード・ポイント<br>(算出方法については、学生便覧を参照のこと) |

<個別成績表の表示>

1. そのまま 表示する をクリックします。(現在は条件が1つですが、後日追加予定です。)

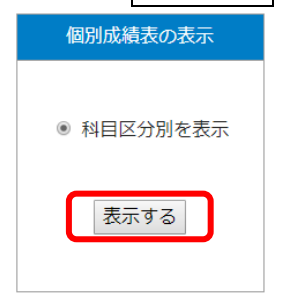

- 2. PDF形式で個別成績表が表示されます。
  - ※ ブラウザによっては、この状態でファイルをダウンロードすると「.aspx」 という形式のファイルとなってしまい、再度の読込みができません。 その場合は、プリンタを「PDFに保存」に指定して印刷実行してください。 (例は Google Chrome)

| S CPdfViewer2.aspx × +                                             |                                                                                                    | - 🗆 X    |
|--------------------------------------------------------------------|----------------------------------------------------------------------------------------------------|----------|
| $\leftarrow \rightarrow \mathbf{C}$ ① 保護されていない通信                   | 150.46.242.213/Portal/00_ReportClass/Report/r2/CPd···· Q                                                                                                    | ☆ 5 • :  |
| CPdfViewer2.aspx                                                   | 1/1                                                                                                    | ¢ 🛓 🖶    |
| 在<br>第<br>第<br>第<br>第<br>第<br>第<br>第<br>第<br>第<br>第<br>第<br>第<br>第 | Image: Problem of the set of the set of the |          |
| 正确单位:                                                              | or         MORN         MOR         AND(02)         EX         BYBRINE         4*79-0         REF           9         1         12         9         9         34                                                                                                    | <b>#</b> |
| 第5日時4月2  <br> 前2日時4月2  <br> 前2日時4月2                                | 川山大学                                                                                                    |          |

# <成績集計値・GPA の表示>

表示するをクリックすると、集計画面が表示されます。

|                           |                | 1 201                    | 9年度第4学                                                  | 期           |         |      | ←成績公開済み学り |
|---------------------------|----------------|--------------------------|---------------------------------------------------------|-------------|---------|------|-----------|
| 科目区分別修得                   | 状況 2           | I                        |                                                         |             |         |      |           |
| 教養教育和                     | 相 導入教育         | 知的理解 実践知 ·               | 感性汎用的技能。                                                | と 言語 専門教育科  | 目專門基礎科目 | 総合計  |           |
| 基準単位       修得単位       25  | 2              | 8                        | 7                                                       | 8 1         | 8.7     | 4    |           |
|                           |                |                          |                                                         |             |         |      |           |
| 基準単位<br>修得単位              |                |                          |                                                         |             |         |      |           |
| 其淮単位                      |                |                          |                                                         |             |         |      |           |
| 修得単位                      |                |                          |                                                         |             |         |      |           |
| 年度・学期別修                   | 得状況            | 3                        |                                                         |             |         |      |           |
|                           | 201            | <u>)年度</u>               | 201                                                     | 9年度         |         |      |           |
|                           | <u>第1学期</u>    | <u>第2学期</u>              | <u>第3学期</u>                                             | <u>第4学期</u> |         |      |           |
| 修得科目数                     | 9              | 20                       | 8                                                       | 6           |         |      |           |
| 修得単位数                     | 7              | 19.8                     |                                                         | 5           |         |      |           |
| 修得科日数                     |                |                          |                                                         |             |         | 47   |           |
| 修得単位数                     |                |                          |                                                         |             |         | 4.9  |           |
|                           |                |                          |                                                         | 1           |         |      |           |
| 年度別修得単位                   | 数表 📊           | 4                        |                                                         |             |         |      |           |
| 在市                        |                |                          | 修得単位数                                                   |             |         | 不可能  |           |
| 平皮<br>A H                 | F              | A B                      | C IBE                                                   | 年度計         | 累計      | 不可守  |           |
| 2019 1 3                  | 30 🖬           | .90 5.60                 |                                                         | 3 .80       | 3 .80   |      |           |
| 2020 .2                   | 0              | .90 2                    | トロッパーコパナー                                               | .10         | 4 .90   |      |           |
| 全学GPA 5                   | 学在             | 调筒                       | GPA                                                     | 学期CDA       | 在       | 閉GDA |           |
| 2019年度第1学期                | 1              | 3.                       |                                                         | 3.          |         |      |           |
| 2019年度第2学期                | 1              | 3.                       | 1                                                       | 3. 🕕        |         |      |           |
| 2019年度第3学期                | 1              | 3.                       | 1                                                       | 3. 🕕        |         |      |           |
| 2019年度第4学期                | 1              | 3.                       | •                                                       | 3. 🚹        |         |      |           |
| ※クラフのアイコンをタ               | クリックすると        | 1分布図が表示される               | ます。                                                     |             |         |      |           |
| ※注<br>通算GPA               | 評価学期ま          | での成績のGP×当調               | 亥科目の単位数÷単                                               | 位数計         |         |      |           |
| ※期CDA                     | 評価学期の          | )成績のGP×単位数-              | ·単位数計                                                   |             |         |      |           |
| - <del></del> AJGPA       | ※通年科目          | は後期に参入される                | ます。                                                     |             |         |      |           |
| 年間GPA                     | 評価年度の          | )成績のGP×単位数-              | ·単位数計                                                   |             |         |      |           |
| 学部GPA 🙆                   |                |                          |                                                         |             |         |      |           |
| 評価学期                      | 学年             | 诵算                       | GPA                                                     | 学期GPA       | 年       | 間GPA |           |
| 2019年度第1学期                | 1              | 3.                       |                                                         | 3.          |         |      |           |
| 2019年度第2学期                | 1              | 3.                       |                                                         | 3. 🕕        |         |      |           |
| 2019年度第3学期                | 1              | 3.                       |                                                         | 3. 📠        |         |      |           |
| 2019年度第4学期<br>※グラフのアイコンをク | 1<br>クリックすると   | 3.<br>2分布図が表示される         | <ul> <li>●●●●●●●●●●●●●●●●●●●●●●●●●●●●●●●●●●●●</li></ul> | 3. 🕕        |         |      |           |
| ※注                        |                |                          |                                                         |             |         |      |           |
| 通算GPA                     | 評価学期ま          | での成績のGP×当調               | 亥科目の単位数÷単                                               | 位数計         |         |      |           |
| 学期GPA                     | 評価学期の<br>※通年科目 | の成績のGP×単位数-<br>は後期に参入される | <del>:</del> 単位数計<br>ます。                                |             |         |      |           |
| 年間GPA                     | 評価年度の          | の成績のGP×単位数-              | ·単位数計                                                   |             |         |      |           |

① 成績公開済み学期

#### 2019年度第4学期

各学期における標準的な成績公開日(所属毎に異なる)と現在の日付を比較して、 最新の成績公開済み学期が表示されます。

(例)2020年6月時点 → 第1学期の成績公開より前なので「2019年度第4学期」

② 科目区分別修得状況

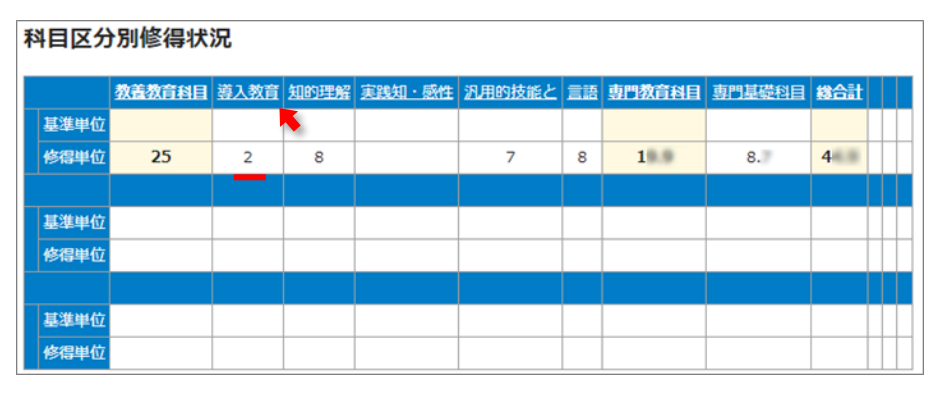

科目区分ごとの単位数合計を表示します。

- 基準単位:(現在は空欄ですが、後日表示予定です。)
- 修得単位:修得した単位数合計

見出しの科目区分名をクリックすると、その科目区分の成績内訳が表示されます。

| ● 全成績 ◎ 合格した成績のみ |            |            |              |            |          |     |     |      |     |          |
|------------------|------------|------------|--------------|------------|----------|-----|-----|------|-----|----------|
|                  | 成績         | 皆明細        | (科目区)        | 分別)        |          |     | 表示  | 、件数: | 全件  | •        |
| 科目名              | 時間割番号      | 寻          | 如人           | 評価<br>年度   | 評価<br>学期 | 評点  | 評価  | 単位数  | GP  | 選必<br>区分 |
| [導入教育科目]         |            |            |              |            |          |     |     |      |     |          |
| <ガイダンス>          |            |            |              |            |          |     |     |      |     |          |
| 『岡山大学入門講座』       | 2019910209 | •          | ,他           | 2019       | 第1学期     | 100 | A + | 0.5  | 4.5 |          |
| 『キャリア形成基礎講座』     | 2019910219 | *:         | ,他           | 2019       | 第1学期     | 100 | A + | 0.5  | 4.5 |          |
| 医学セミナー(テュートリアル)  | 2019910283 |            | ,他           | 2019       | 第1学期     | 96  | A + | 1    | 4.1 |          |
|                  | <u></u>    | <u>のウィ</u> | <u>ンドウを閉</u> | <u>1じる</u> |          |     |     | 12   | 計で  | 2単位      |

③ 年度·学期別修得状況

| 年度・学期短 | 引修得状況       |             |             |             |  |   |     |
|--------|-------------|-------------|-------------|-------------|--|---|-----|
|        | 2019        | 9年度         | 201         | <u>9年度</u>  |  |   |     |
|        | <u>第1学期</u> | <u>第2学期</u> | <u>第3学期</u> | <u>第4学期</u> |  |   |     |
| 修得科目数  | 9           | 20          | 8           | 6           |  |   |     |
| 修得単位数  | 7           | 1.8         |             | 5           |  |   |     |
|        |             |             |             |             |  | + | 合計  |
| 修得科目数  |             |             |             |             |  |   | 47  |
| 修得単位数  |             |             |             |             |  |   | 4.9 |

年度・学期ごとの単位数合計を表示します。

- 修得科目数:単位を修得した科目数
- 修得単位数:修得した単位数

見出しの年度、学期をクリックすると、その時期の成績内訳が表示されます。

④ 年度別修得単位数表

| 年度別修得       | 导単位数表    | 16       |         |       |        |      |       |               |
|-------------|----------|----------|---------|-------|--------|------|-------|---------------|
| 在府          |          |          | ŧ       | 8得単位3 | 数      |      |       | <b>T</b> -190 |
| 平反          | A +      | Α        | В       | С     | 認定     | 年度計  | 爆計    | 个归夺           |
| <u>2019</u> | 1 .30    | .90      | 5.60    |       |        | 3.80 | 3 .80 |               |
| 2020        | .20      | .90      | 2       |       |        | .10  | 4 .90 |               |
| ※グラフのアー     | イコンをクリック | フすると修得単位 | 立数の修得状況 | 況のグラ  | フが表示され | 1ます。 |       |               |

評価ごとの単位数合計を表示します。

年度をクリックすると、その年度の成績内訳が表示されます。 グラフのアイコンをクリックすると、グラフが表示されます。

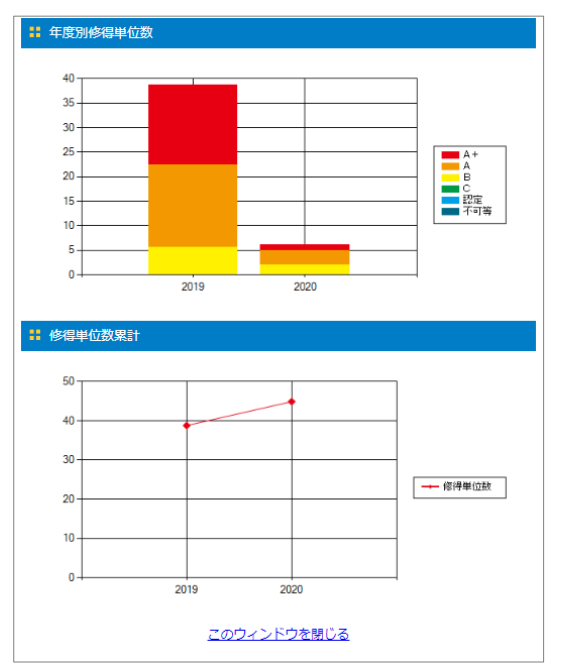

#### ⑤ 全学 GPA

| È学GPA       |          |          |       |       |
|-------------|----------|----------|-------|-------|
| 評価学期        | 学年       | 通算GPA    | 学期GPA | 年間GPA |
| 2019年度第1学期  | 1        | 3.       | 3. 🕪  |       |
| 2019年度第2学期  | 1        | 3. 🕕     | 3. 📠  |       |
| 2019年度第3学期  | 1        | 3. 🕕     | 3. 🗈  |       |
| 2019年度第4学期  | 1        | 3. 🕕     | 3. 📠  |       |
| グラフのアイコンをクリ | ックすると分布図 | が表示されます。 |       |       |

各期の GPA を表示します。

- 通算 GPA … 最新の成績評価学期までの GPA 累計値
- 学期 GPA … その成績評価学期内での GPA
- 年間 GPA … その年度内での最新成績評価学期までの GPA 累計値

グラフのアイコンをクリックすると、分布図が表示されます。 自身が含まれる位置は赤色で表示されます。

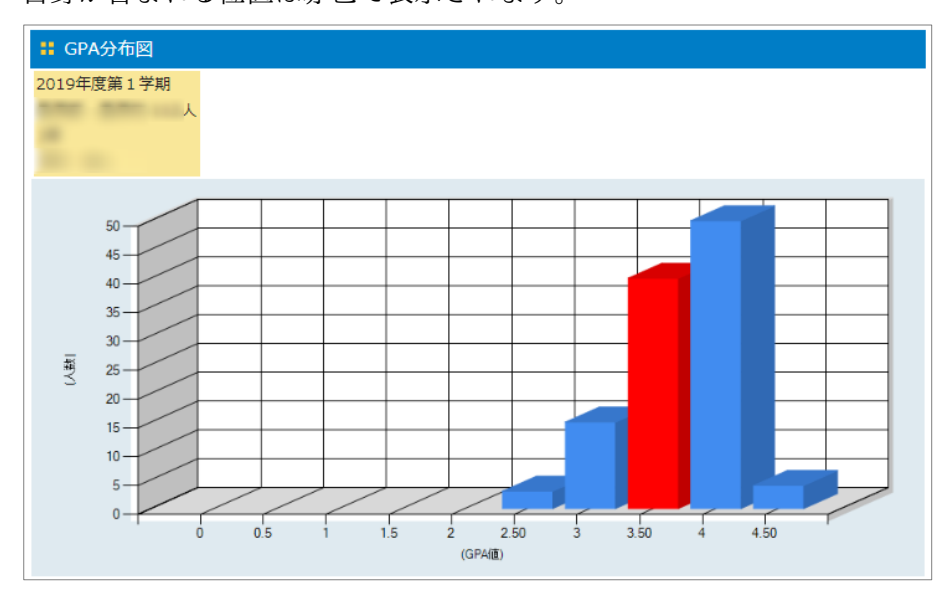

※ GPAの分布状況によって、グラフの表示範囲が変わります。

⑥ 学部別 GPA

所属で「学部 GPA」を算出するよう設定している場合、その条件に沿った値が 表示されます。

設定がない所属の場合は、「全学 GPA」と同じ内容が表示されます。

### スマートフォン、タブレット等から確認する場合

よく使うメニューがタイル表示されています。各項目の内容は、PC版と同じです。

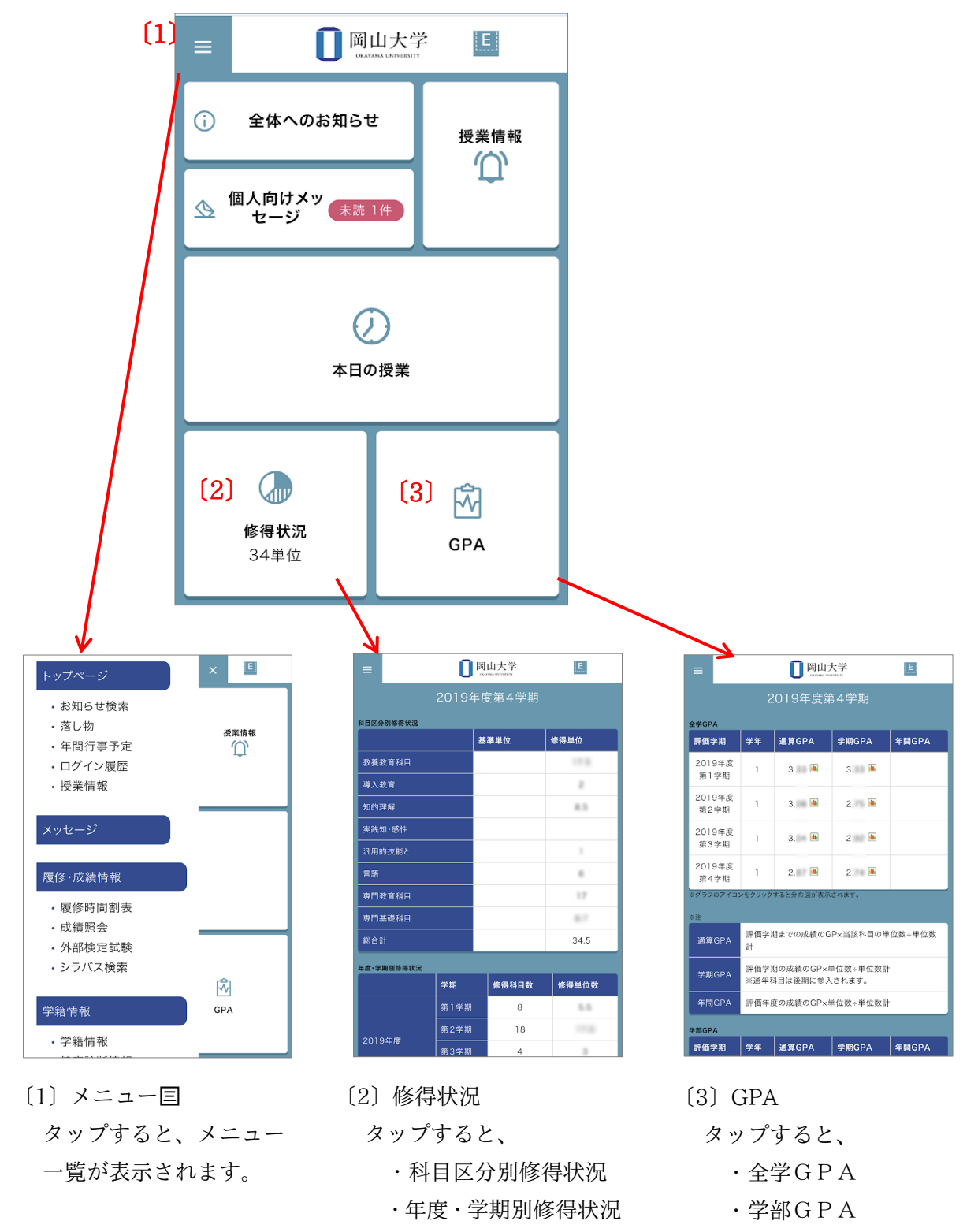

が表示されます

が表示されます。

·年度別修得単位数表

# 抽選登錄

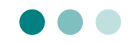

教養教育科目の「知的理解科目」、「実践知・感性科目」、「汎用的技能と健康科目」では、 教育上の効果や円滑な授業運営を図るため、受講者数の上限を決め、抽選により履修者を 決定します。

- ※ 抽選対象科目については、『シラバス』および『教養教育科目 履修の手引・授業時間表』を、よく確認してください。
   なお、上記以外の科目区分でも、抽選を実施する科目がありますので、注意してください。
   ※ 抽選登録の詳細については、学内掲示及び学務企画課からの Gmail を確認して
- ※ 抽選登録の詳細については、学内掲示及び学務企画課からの Gmail を確認して ください。

#### 1. 抽選登録

大学ホームページ「在学生・保護者の方」»「履修・成績等」»「履修登録・成績確認」の順にクリックし、「Web 抽選登録/抽選結果公開」のボタンをクリックします。

| <b>〇〇日</b><br>OKAYAMA UNIVERSITY                        | ź                | ▶ お問い合わせ          | Ø \$         | 通アクセス | LANGUAGE<br>検索 | ENGLIS | H CHINESE  |
|---------------------------------------------------------|------------------|-------------------|--------------|-------|----------------|--------|------------|
| ● 受験生の方                                                 | □□<br>在学生・保護者の方  | ☆<br>卒業生の方        | :            |       |                | 社会人    | ■<br>・地域の方 |
| 岡山大学について                                                | 学部・大学院・病院等       | 教育・学生生活・就職        | 研究           | 社会連携  |                | 国際交流   | 入試         |
| マーム 在学生・保護者の                                            | )方 履修登録・成結確      | 30                |              |       |                |        |            |
| 在学生・保護者                                                 | の方               |                   |              |       |                |        |            |
| 履修登録お                                                   | よび成績の            | の確認につい            | いて           | 在学生   | ・保護者           | 首の方    |            |
| 屋板 武徳)。                                                 |                  | Click here for En | glish Versio |       | 学の教育に          | おける万針  | •          |
| 履修・成領に、                                                 | ういて              |                   | 5            | 大学にお  | らけるルー,         | L      | •          |
| Webł                                                    | 曲選登録             | ) 成 績 確 認         |              | 在学中の  | の諸手続           |        | 0          |
| ── 抽選結                                                  | 課公開 シ            |                   |              | シラバ   | ス              |        | ٢          |
| ・抽選登録の手順                                                |                  |                   |              | システィ  | いの利用方法         | ж      | •          |
| <ul> <li>成績確認の手順【NEW】</li> <li>成績公開が遅れる科目につい</li> </ul> | 。<br>いて <b>二</b> |                   |              | 履修・♬  | 成績等            |        | 0          |
|                                                         |                  |                   |              | 履修登   | 録·成績確認         | 5      |            |

| 岡大ID  |  |
|-------|--|
| バスワード |  |
| Login |  |

3 「抽選システム」のメニューが表示されたら、 抽選登録 ボタンをクリックします。

| 間山大 | :学 教養教育科目打 | 由選システム                           |  |
|-----|------------|----------------------------------|--|
|     |            | 抽選登録                             |  |
|     |            | 抽 選 結 果 公 開<br><当選科目削除/追加募集応募>   |  |
|     | 0          | 抽 選 結 果 公 開<br><追加募集期間終了後(閲覧のみ)> |  |

# 4 抽選グループ毎に希望順位を入力後, 登録 ボタンをクリックします。

| 間山大学<br>OKAYAMA UNIV                            | 教養教育科目抽题                                                    | 髪システム                                         |                | ようこそ岡山 | 1 太邸さん<br>シラバス参照                                                    | まで UMグ<br>戻る                                               | 70              | 延長する<br>印 刷                              | ]                    |
|-------------------------------------------------|-------------------------------------------------------------|-----------------------------------------------|----------------|--------|---------------------------------------------------------------------|------------------------------------------------------------|-----------------|------------------------------------------|----------------------|
| 科目一覧(社会系<br>教養教育科目<br>3<br>※グループ毎に利<br>月曜1・2時限グ | <ol> <li>・・・文・教・</li> <li>第1学期 Web抽<br/>希望順位を入力後</li> </ol> | ☆・経)99999999 :岡山 太.<br>温登録<br>&,「予録」ボタンを押してくた | 登<br>郎<br>ださい。 | 録      | ログイン時間に<br>意してください<br>タイムアウト後しても正常に登<br>時間を延長する<br>する前に「延長<br>ください。 | こ<br>制限<br>い。<br>後<br>録<br>よ<br>場<br>合<br>る<br>長<br>す<br>る | があ<br>登れま<br>して | ▶りますの<br>↓ ボタン<br>↓せん。<br>タイムア<br>: クリック | で注<br>を押<br>ウト<br>して |
| 希望<br>順位<br>学期                                  | 曜日・時限                                                       | 科目名                                           | 担当教員           | 講義番号   |                                                                     | 定貝                                                         | 倍率              |                                          |                      |
| 入力する場合、必須                                       | 須選択数は1, 目                                                   | 最大選択数は5です。                                    |                |        |                                                                     |                                                            |                 |                                          |                      |
| ▶ 第1学期                                          | 月曜 1・2<br>時限                                                | *****                                         | ****           | ****   | 知的理解(現代と社会)                                                         | м                                                          |                 |                                          |                      |
| ▶ 第1学期                                          | 月曜1・2<br>時限                                                 | ******                                        | ****           | ****   | 知的理解(現代と社会)                                                         | м                                                          |                 |                                          |                      |
| ▶ 第1学期                                          | 月曜 1・2<br>時限                                                | *****                                         | ****           | ****   | 知的理解(現代と社会)                                                         | s                                                          |                 |                                          |                      |
| ▶ 第1学期                                          | 月曜1・2                                                       | *****                                         | ****           | ****   | 知的理解(現代と自然)                                                         | м                                                          |                 |                                          |                      |

# 2. 抽選結果公開

1 メニュー画面から「抽選結果公開」をクリックします。

| Û | 岡山大学<br>окауама UNIV. | 教養教育利 | 科目扣 | l選システム                           |  |
|---|-----------------------|-------|-----|----------------------------------|--|
|   |                       |       |     | 抽選登録                             |  |
|   |                       |       | 0   | 抽 選 結 果 公 開<br><当選科目削除/追加募集応募>   |  |
|   |                       |       | 0   | 抽 選 結 果 公 開<br><追加募集期間終了後(閲覧のみ)> |  |

| 2 抽  | 抽選結果が表示されます。 |        |       |     |      |     |             |                 |
|------|--------------|--------|-------|-----|------|-----|-------------|-----------------|
| 第1学期 | 別/月曜1・2限!    | ブルーブ   |       |     |      |     |             |                 |
| 学期   | 曜日・時限        | 講義番号   |       | 授業名 | 山称   |     | 担当教員        | 科目区分            |
| 当選科[ | 目は以下のとおり     | です。    |       |     | 当選科目 | を削り | 余する/追加募集にい  | な募する            |
| 1学期  | 月曜1・2時限      | 91**** | ***** |     |      |     | ale ale ale | 知的理解(現代と<br>社会) |
| 第1学期 | 明/月曜3・4限り    | ブループ   |       |     |      |     |             |                 |
| 学期   | 曜日・時限        | 講義番号   |       | 授業名 | 称    |     | 担当教員        | 科目区分            |
| 当選科  | 目はありません。     |        |       |     |      | 追力  | □募集に応募する    |                 |

### 3. 追加募集、および当選科目の削除

抽選結果の公開後、定員に達していない全ての抽選科目について、追加募集を行います。 追加募集への応募結果は、<u>先着順</u>で決定され、即時公開します。

なお、抽選に当選したにもかかわらず、履修しないことが明らかな場合は、速やかに 当選科目を削除してください。

※ 授業担当教員へ直接、履修に関する問い合わせはできません。

| 1 抽  | 選結果公開     | 開画面の   | 当選科目を削    | 削除する/追加募 | 募集に応募す    | るをクリッ           |
|------|-----------|--------|-----------|----------|-----------|-----------------|
| 第1学期 | 期/月曜1・2限! | グループ   |           |          |           |                 |
| 学期   | 曜日・時限     | 講義番号   | 授業        | 名称       | 担当教員      | 科目区分            |
| 当選科  | 目は以下のとおり  | です。    |           | 当選科目を削り  | 余する/追加募集に | も募する            |
| 1学期  | 月曜1・2時限   | 91**** | *****     |          | ****      | 知的理解(現代と<br>社会) |
| 第1学期 | 期/月曜3・4限? | ヴループ   |           |          |           |                 |
|      |           |        | مالد تتحد | A7 1/T   | <u> </u>  | 利日区公            |
| 学期   | 曜日・時限     | 講我當亏   | [         | 有称       |           |                 |

2 抽選グループ毎に"当選科目"及び"追加募集に応募可能な抽選対象科目"が表示され ます。必要に応じて 削除 · 応募 を選択後、最後に 更新 を押してください。

| ボタン選択<br>当選科目の<br>「更新」ボ<br>追加募集に | 後,最後<br>削除及び<br>タンを押<br>応募した | に必ず「更新」ボタ:<br>追加募集科目への追加<br>下してください。<br>科目が当選しなかっ7 | を押下して<br>四募集を同時<br>に場合は,当 | てください。<br>寺に行う場合には,「削除」・「応募」ボタ<br>当選科目の削除は実行されません。 | ?ンを同時に選払 | RU,                 |                                       | 残席情報る                                           | を更新                                    |                           |
|----------------------------------|------------------------------|----------------------------------------------------|---------------------------|----------------------------------------------------|----------|---------------------|---------------------------------------|-------------------------------------------------|----------------------------------------|---------------------------|
| ※残席集に                            | ついては,                        | , あくまで目安とし1                                        | C参照してく                    | 、ださい。<br>(ク 更新                                     |          | 残席<br>た<br>、        | 青報<br>表<br>新<br>の<br>で<br>て<br>て<br>て | <u>を更新</u> を<br>の状況にす<br>ついては、<br>で、あく<br>こください | クリック<br>更新され<br>、 随時<br>まで<br>目安<br>い。 | マする<br>ます。<br>夏新さし<br>そとし |
| 第1学                              | ы́∠」<br>期/月曜                 | 1・2限グループ                                           | :) 33333333               |                                                    |          | $\overline{\ }$     |                                       |                                                 |                                        |                           |
| 当選科目                             | 学期                           | 曜日・時限                                              | 請義番号                      | 授業名称                                               | 担当教員     | 科目区分                | 穫席数<br>(11安)                          | 当選科目の<br>  削除                                   | 追加恭集<br>応募                             |                           |
| 当選科目                             | 1学期                          | 火曜1・2 時限                                           | 91****                    | 実践旅行医学                                             |          | 知的理解<br>(現代と<br>社会) | O                                     | 削 除                                             |                                        |                           |
|                                  | 1学期                          | 火曜1・2時限                                            | 91****                    | 大学とまちづくり – NPO等との<br>連携を通じて –                      |          | 知的理解<br>(現代と<br>社会) | 9                                     |                                                 | 応募                                     |                           |
|                                  | 1学期                          | 火曜1・2時限                                            | 91****                    | 補完・代替医療でアプローチする<br>これからの医療と健康                      |          | 知的理解<br>(現代と<br>社会) | 0                                     |                                                 | 応募                                     |                           |
|                                  | 1学期                          | 火曜1・2時限                                            | 91****                    | キャンパスライフとメンタルヘルス                                   |          | 知的理解<br>(現代と        | 15                                    |                                                 | 応募                                     |                           |

### 4. 抽選で当選した科目の履修登録

当選科目(追加募集で当選した科目を含む)は、追加募集期間終了後に、学務企画課が履修 登録を行いますので、履修登録期間内に、学務システムの履修登録画面から、エラーの確認 をしてください。

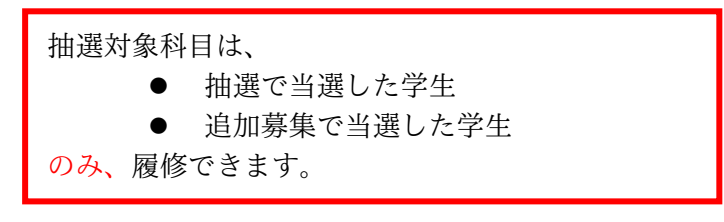

- ※ 追加募集期間後に履修を取りやめる場合は、履修登録期間・履修修正期間 に学務システムの履修登録画面から削除してください。(→P.9)
- ※ 卒業・進級等の事情により、やむを得ず、当選していない教養教育科目、 抽選対象科目の履修が必要な場合は、所属学部の教務担当窓口へ申し出て ください。

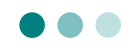

定期健康診断の結果について、確認できます。

結果が公開される期間については、保健管理センターからの通知を確認してください。

1 ポータル画面から、「学籍情報」»「健康診断情報」の順にクリックします。

| 学生氏名               | さん                |                          |                              |                          |  |
|--------------------|-------------------|--------------------------|------------------------------|--------------------------|--|
| トップページ<br>Top page | メッセージ<br>Messages | 履修・成績情報<br>Course grades | 学籍情報<br>Register information | 各種設定<br>Various settings |  |
| 学籍情報               | 健康診断情報            | サークル管理                   |                              |                          |  |

2 定期健康診断の結果が表示されます。

(年度や検査状況によって、表示されない項目もあります。)

詳細については、保健管理センター(津島:086-251-7189)にお尋ねください。

| 子語『印記法法 > 10月編9年7月<br>正常参考値<br>「第志考征<br>「第二次参考値<br>「第二次参考値<br>「第二次のも以上が限済<br>女3006以上が限済<br>女3006以上が限済<br>マン・(キ)<br>(-)~(キ)<br>(-)~(キ)<br>(-)~(キ)<br>(-)<br>(中)<br>(中                                                            | また<br>2020年6月24日<br>1 9<br>1 9<br>1 7<br>6<br>7<br>6<br>7<br>7<br>7<br>7<br>7<br>7<br>7<br>7<br>7<br>7<br>7<br>7<br>7                                                                                                    | 2019年 4月22日       1       5       .5       .9       -       +       -       111       6       潜変なし                                                                                                    | 2018年 4月 5日         1       4         1       4         7       5         -       ++         -       12         7       7         著変なし       1                                                                                                    |
|----------------------------------------------------------------------------------------------------|----------------------------------------------------------------------------------------------------|----------------------------------------------------------------------------------------------------|----------------------------------------------------------------------------------------------------|
| 回日の日日         回日の日日           18.5~25.0         18.5~25.0           第25%以上が肥満<br>文30%以上が肥満<br>(-)~(±)         (-)           (10)         (-)           (10)         (-)           (10)         (-)           (10)         (-)           (10)         (-)           (10)         (-)           (10)         (-)           (10)         (-)           (10)         (-)           (10)         (-)           (10)         (-)           (10)         (-)           (10)         (-)           (10)         (-)           (10)         (-)           (11)         (-)           (12)         (-)           (13)         (-)           (14)         (-)           (15)         (-)           (10)         (-)           (10)         (-)           (10)         (-)           (10)         (-)           (10)         (-)           (11)         (-)           (12)         (-)           (13)         (-)           (14)         (-)           (                                                                                                    | 1009<br>1009<br>1000<br>1000<br>1000<br>1000<br>1000<br>1000                                                                                                    | 11       .5         .5       .9                                                                                                    | 1<br>4<br>1<br>7<br>1<br>6<br>-<br>++<br>12<br>7<br>音変なし<br>普変なし                                                                                                    |
| 第2596以上が認識<br>第2596以上が認識<br>(-)~(±)           (-)~(±)           (-)           (-)           (-)           (-)           (-)           (-)           (-)           (-)           (-)           (-)           (-)           (-)           (-)           (-)           (-)           (-)           (-)           (-)           (-)           (-)           (-)           (-)           (-)           (-)           (-)           (-)           (-)           (-)           (-)           (-)           (-)           (-)           (-)           (-)           (-)           (-)           (-)           (-)           (-)           (-)           (-)           (-)           (-)           (-)           (-)           (-)           (-)           (-)                                                                                                    | IIIIIIIIIIIIIIIIIIIIIIIIIIIIIIIIIIII                                                                                                    |                                                                                                    | ー                                                                                                    |
| 18.5~25.0       男25%以上が認識<br>女30%以上が認識<br>(-)~(±)       (-)~(±)       (-)~(±)       (-)       140以上で高血圧       90以上で高血圧       200       第時       130~219       150       150       2.5~7.5                                                                                                    | III.7<br>III.7<br>IIII.7<br>III.7<br>III.7<br>III.7<br>III.7<br>III.7<br>III.7<br>III.7<br>III.7 | ・・       ・・       ・・       ・・       ・・       ・・       ・・       ・・       ・・       ・・       ・・       ・・       ・・       ・・       ・・       ・・       ・・       ・・       ・・       ・・       ・・       ・・       ・・       ・・       ・・       ・・       ・・       ・・       ・・       ・・       ・・       ・・       ・・       ・・       ・・       ・・       ・・       ・・       ・・       ・・       ・・       ・・       ・・       ・・       ・・       ・・       ・・       ・・       ・・       ・・       ・・       ・・       ・・       ・・       ・・       ・・       ・・       ・・       ・・       ・・       ・・       ・・       ・・       ・・       ・・       ・・ </th <th>-<br/>++<br/>-<br/>12<br/>-<br/>-<br/>-<br/>-<br/>-<br/>-<br/>-<br/>-<br/>-<br/>-<br/>-<br/>-<br/>-<br/>-<br/>-<br/>-<br/>-</th> | -<br>++<br>-<br>12<br>-<br>-<br>-<br>-<br>-<br>-<br>-<br>-<br>-<br>-<br>-<br>-<br>-<br>-<br>-<br>-<br>-                                                                                                    |
| 男25%以上が照演<br>25%以上が照演        (·)~(±)       (·)~(±)       (·)~(±)       (·)       (140以上で高血圧       90以上で高血圧       90以上で高血圧       140以下       130~219       150       150       150       150       150       150       150       150                                                                                                    | f f · · · · · · · · · · · · · · · · · ·                                                                                                    | -<br>+<br>-<br>11<br>6<br>-<br>-<br>-<br>11<br>-<br>-<br>-<br>-<br>-<br>-<br>-<br>-<br>-<br>-<br>-<br>-                                                                                                    | -<br>++<br>-<br>12<br>で                                                                                                    |
| <ul> <li>(·)~(主)</li> <li>(·)~(主)</li> <li>(·)</li> <li>140以上で高血圧</li> <li>90以上で高血圧</li> <li>90以上で高血圧</li> <li>90以上で高血圧</li> <li>300~219</li> <li>300</li> <li>2.5~7.5</li> </ul>                                                                                                    | -<br>+++<br>-<br>夏菜なし                                                                                                    | -<br>+<br>-<br>11■<br>6■<br>著変なし                                                                                                    | -<br>++<br>-<br>12<br>-<br>7<br>-<br>-<br>-<br>-<br>-<br>-<br>-<br>-<br>-<br>-<br>-<br>-<br>-<br>-<br>-<br>-<br>-                                                                                                    |
| <ul> <li>(・)~(生)</li> <li>(・)</li> <li>140以上で高血圧</li> <li>90以上で高血圧</li> <li>90以上で高血圧</li> <li>90以上で高血圧</li> <li>300</li> <li>300</li> <li></li></ul>                                                                                 | ++++<br>-<br>-<br>-<br>-<br>-<br>-<br>-<br>-<br>-<br>-<br>-<br>-<br>-<br>-<br>-<br>-<br>-                                                                                                    | +<br>-<br>11日<br>6日<br>著変なし                                                                                                    | +++<br>-<br>12Ⅲ<br>7Ⅲ<br>著変なし                                                                                                    |
| <ul> <li>(・)</li> <li>140以上で高血圧</li> <li>90以上で高血圧</li> <li>90以上で高血</li> <li>90以上で高血</li> <li>90以上で高血</li> <li>90以上で高血</li> <li>90以上で高血</li> <li>90以上で高血</li> <li>90以上で高血</li> <li>90以上で高血</li> <li>90以上で高血</li> <li>90以上で高血</li> <li>90以上の</li> <li>90以上の</li>      &lt;</ul> | -<br>奥第なし                                                                                                    | - 11 - 11 - 6                                                                                                    | -<br>12日<br>7日<br>著変なし                                                                                                    |
| 140以上で高血圧<br>90以上で高血圧<br>1<br>1<br>1<br>1<br>1<br>1<br>1<br>1<br>1<br>1<br>1<br>1<br>1<br>1<br>1<br>1<br>1<br>1<br>1                                                                                                    | <br>異常なし                                                                                                    | 11       6目       苔変なし                                                                                                    | 12<br>7<br>著変なし                                                                                                    |
| 90以上で高血圧           40以下           500           500           500           500           500           500           500           500           500           500           500           500           500           500           500           500           500           500           500           500           500           500           500           500           500           500           500           500           500           500           500           500           500           500           500           500           500           500           500           500           500           500           500           500           500           500           500           500           500 </td <td><u>関第なし</u><br/>開第なし</td> <td>6<br/></td> <td>7<br/></td>                                                                                                    | <u>関第なし</u><br>開第なし                                                                                                    | 6<br>                                                                                                    | 7<br>                                                                                                    |
| ・ ・ ・ ・ ・ ・ ・ ・ ・ ・ ・ ・ ・ ・ ・ ・ ・ ・ ・                                                                                                    |                                                                                                    | 苔変なし                                                                                                    | 若変なし                                                                                                    |
| 40以下<br>300-219<br>副時<br>2.5~7.5                                                                                                    |                                                                                                    |                                                                                                    |                                                                                                    |
| ● 40以下 ● 40以下 ● 130~219 ● 2.5~7.5                                                                                                    |                                                                                                    |                                                                                                    |                                                                                                    |
| テロー<br>説明<br>2.5~7.5                                                                                                    |                                                                                                    |                                                                                                    |                                                                                                    |
| 2.5~7.5                                                                                                    |                                                                                                    |                                                                                                    |                                                                                                    |
| 0,043                                                                                                    |                                                                                                    |                                                                                                    |                                                                                                    |
| ビン<br>男13.5以上 女12.<br>説明<br>以上                                                                                                    | .0                                                                                                    |                                                                                                    |                                                                                                    |
| (-)<br>説明                                                                                                    |                                                                                                    |                                                                                                    |                                                                                                    |
| 他2<br>説明<br>70~139                                                                                                    |                                                                                                    |                                                                                                    |                                                                                                    |
| 他3<br>影明<br>4.6~6.2                                                                                                    |                                                                                                    |                                                                                                    |                                                                                                    |
| ニン<br>説明<br>0.8                                                                                                    | i~                                                                                                    |                                                                                                    |                                                                                                    |
| <b>矯正)</b>                                                                                                    |                                                                                                    |                                                                                                    |                                                                                                    |
| <b>頬正)</b>                                                                                                    |                                                                                                    |                                                                                                    |                                                                                                    |
|                                                                                                    | 治療継続                                                                                                    | 経過観察                                                                                                    | 著変なし                                                                                                    |
|                                                                                                    |                                                                                                    |                                                                                                    |                                                                                                    |
|                                                                                                    |                                                                                                    |                                                                                                    | 100     70~139       他3     4.6~6.2       当時     4.6~6.2       当時     90.6~1.1 女0.5~       送日     0.8       送日     2       送日     2       第6     3       第7     30       第8     4.6~6.2       第9     5       第8     5       第8     3       第8     3       第9     5       10     1       10     1       10     1       10     1       10     1       10     1       10     1 |

# 岡山大学 Moodle

Moodle (ムードル)とは、本学で採用している学習管理システム (LMS: Learning Management System)の名称です。授業その他の学習活動を WEB ベースで支援します。 Moodle では、授業毎に設定された「コース」毎に、講義資料の配付や小テスト・レポー ト課題・授業評価のアンケートなどのコンテンツを、それぞれ管理しています。

※ Moodle をどのように利用するかについては、授業によって異なります。 担当教員に確認し、その指示に従って下さい。

## 1. Moodle ページへのアクセス

1 以下の URL(または QR コード)から、岡山大学 Moodle の ポータルページへアクセスします。

● 岡山大学 Moodle https://moodle.el.okayama-u.ac.jp/

※ 学外パソコンや、スマートフォン、携帯電話からも、閲覧できます。

岡山大学公式ホームページから表示する場合は、

画面上部のメニュー「在学生・保護者の方」→ 画面下部のバナー「Moodle」を クリックします。

| <b>〇</b> 岡山大学<br>OKAYAMA UNIVERSITY                                          |                       | 🔺 お問い合わせ    | <ul><li>③ は</li><li>○ 交通アクセス</li></ul> | NGUAGE ENGLISH<br>検索_ | CHINESE |             |
|------------------------------------------------------------------------------|-----------------------|-------------|----------------------------------------|-----------------------|---------|-------------|
| 受験生の方                                                                        | □<br>在学生・保護者の方        |             | ≝<br>企業・研究者の方                          | ■ <b>。</b><br>社会人・地域  | の方      |             |
| 岡山大学について                                                                     | אין איזיא איזיא איזיי | •学生生活•就職 研究 | 2 社会連携                                 | 国際交流                  | 入試      |             |
| <ul> <li>ホーム</li> <li>在学生・保護者の</li> <li>在学生・保護者の</li> <li>就職・キャリア</li> </ul> | DD<br>支援              |             |                                        |                       |         | 下へ<br>スクロール |
| シラバス                                                                         | 学務システム                | Moodle      |                                        |                       |         |             |
| ALC NetAcademy NEXT                                                          | GTECマイページ             | Gmail       | _                                      |                       |         | ♥           |
| 揭示板                                                                          | 🕑 L - café            | 研究者・教員情報検索  |                                        |                       |         |             |

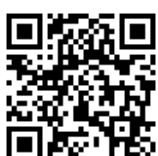

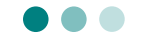

2 Moodle のトップ画面が表示されます。以下のいずれかをクリックしてください。

| <u> 岡山大学moodle</u>                  | 日本語 (ja) -                                                    | あなたは           | ログイン     | ンレ       | てい         | ませ       | <i>њ</i> . | (□ | ダイン) |
|-------------------------------------|---------------------------------------------------------------|----------------|----------|----------|------------|----------|------------|----|------|
| <b>回</b> 岡山大学<br>OKAYAMA UNIVERSITY |                                                               |                |          |          |            |          |            |    |      |
| メインメニュー                             |                                                               |                | カレ       | ンダ       | ÿ          |          |            |    | - <  |
| 🔁 サイトニュース                           | ∠ 岡山大学Moodleへようこそ                                             |                | -        |          | <u>201</u> | 8年       | 02,F       | 1  | E    |
| Site News                           |                                                               |                | 且        | <u> </u> | 水          | <u>*</u> | 金          | ±. | 且    |
|                                     | 初めて利用される教職員の皆様:                                               |                |          |          |            | 1        | 2          | 3  | 4    |
| ログイン / LOG IN 🗖                     | Moodle説明会用コース / TestCourse for workshop 」                     | に, 基本          | <u>5</u> | 6        | 7          | 8        | 9          | 10 | 11   |
|                                     | 操作のチュートリアル資料やQ&Aフォーラム, Moodleの間                               | 関連リン           | 12       | 13       | 14         | 15       | 16         | 17 | 18   |
| 岡大IDでの認証はこち                         | ク集などを掲載してあります。                                                | K              | 19       | 20       | 21         | 22       | 23         | 24 | 25   |
|                                     | 本コースには、Moodle説明会の参加者以外もアクセス可能<br>記のコース名をクリックし、岡大IDで認証後に"登録オプジ | ピビタ、上<br>ション"画 | 26       | 27       | 28         |          |            |    |      |
| ローカル認証はこちら                          | 面が表示されるので、「私を登録する」ボタンをクリック<br>さい.                             | してくだ           |          |          |            |          |            |    |      |
|                                     | 学生の皆様:                                                        |                |          |          |            |          |            |    |      |
|                                     | Moodleを授業で利用するかどうかは,授業科目ごとに異な<br>先生等からの指示に従ってください.            | ≩ります.          |          |          |            |          |            |    |      |
|                                     |                                                               |                |          |          |            |          |            |    |      |

|3| 認証画面が表示されますので、「岡大 ID」と「パスワード」でログインしてください。

| 岡大ID  |  |
|-------|--|
| バスワード |  |
| Login |  |

4 ログイン後のメイン画面(ダッシュボード)が表示されます。

<u> 岡山大学moodle</u> 日本語 (ja) -学生 氏名 学生 氏名 自分の名前が表示されていることを 確認してください。 <u>ダッシュボード</u> ナビゲーション - < ネットワークサ -7 コース概要 - < 🛔 📓山大学Mahara ダッシュボード サイトホーム [講義番号] 授業科目名2 / ▶ サイトページ カレンダー - < マイコース <u>= 2018年02月</u> 月火水木金土日 Course Title2 -▶ [講義番号] 授業科目名 2\_/ Course Title2 ■ [講義番号] 授業科目名1 / Course Title 1 1 2 6 7 8 9 10 5 ▶ <u>Moodle説明会用コース</u> 12 13 14 15 16 17 18 [講義番号] 授業科目名1 / ) <u>]-</u>Z 19 20 21 22 23 24 25 26 27 28 Course Title 1 最新アナウンスメント (まだ新しいニュースはありません) <u>Moodle説明会用コース</u> コース検索 - < コース名(部分一致): 틇 あなたには注意が必要な課題があります。 🔁 新しいフォーラム投稿があります。 検索

ログイン名として、自分の名前が表示されていることを確認してください。

#### 2. Moodle コース概要について

利用可能な Moodle のコースは、「マイコース」として、以下のとおり設定されます。 自動設定されないコースについては、担当教員の指示に従って追加登録してください。

※ 履修中の授業科目は、履修登録の翌日(土日祝を除く)の午前中に、マイコースに 反映されます。

| 種類        | コース登録                                        | 利用可能期間              | コース名       |
|-----------|----------------------------------------------|---------------------|------------|
| 履修中の授業科目  | 自動設定                                         | 履修登録から<br>当年度中 (予定) | [年度+講義番号]  |
|           |                                              |                     | +科目名称      |
| 授業評価アンケート | 自動設定                                         | 別途通知のあった期間          | [授業評価]     |
|           |                                              |                     | +[年度+講義番号] |
|           |                                              |                     | +科目名称      |
| その他のコース   | <ul> <li>教員による登録</li> <li>自分で参加登録</li> </ul> | 設定状況による             | 任意の名称      |

#### 3. 授業評価アンケート

岡山大学では、学生の皆さんの意見を授業改善に反映させるため、受講科目についての

「授業評価アンケート」を実施しており、アンケートは全て Moodle 上で行ないます。 誰がどのような回答をしたかは、教員からは全くわからない仕組みになっており、回答内容 が成績評価に影響することはありません。

※ 授業評価アンケートの期間や詳細は、ホームページ・掲示等で、別途お知らせします。 ※ 期間中は、受講科目のコースに、授業評価アンケート用コースへのリンクが表示されます。

<u>岡山大学moodle</u> 日本語 (ja) -[912796]アカデミック・ライティング/Academic Writing ダッシュボード ► コース ► 2017年度 ► 授業 ► 教養教育 / Liberal Arts ► 第4学期 / Term 4 ► [912796]アカデミック・ライティング/Academic Writing ナビゲーション フォーラムを検索する ダッシュボード Go サイトホーム 高 授業評価アンケート(2017912796) 高度な検索 ⑦ ▶ サイトページ ▼ 現在の二 最新アナウンスメント まだ新しいニュースはありません ▶ <u>参加者</u> 第1回 ▶ バッジ 山大学moodle 日本語 (i -AQ アカデミック・ライテ ▶ 第1回 資料の探し方 [授業評価][912796]アカデミック・ライティング/Acade 資料の探し方 ▶ 引用 <u>ダッシュボード ► コース</u> ► 2017年度 ► 授業評価アンケート ► 教養教育 ► 第4学期 / Term 4 ► [授業評価][912796]アカデミ ▶ 完成版の提出 ▶ マイコース ) <u>]-z</u> 序論の作成 ナビゲーション 管理 🌉 序論の作成 トピック 1 ダッシュボード ▼ コース管理 授業時に仮決定したテーマをもく ■ <u>サイトホーム</u> ■ 評定 授業評価アンケート\_2017年度 ▶ サイトページ ▼ 現在のコー: 1912796]アカデミッ [授業評価][912796]アカデミッ ク・ライティング/Academic Writing

<アンケート期間中の履修中科目コース画面>

# 岡山大学Gmail

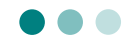

本学では、学生の皆さんへの情報伝達については、掲示及びホームページにより行っており ますが、気象警報の発表に伴う休講予告及び休講通知、学務に関する重要事項、その他の緊 急連絡事項などについては、掲示やホームページによる周知を補完するものとして、本学の 付与する Gmail アドレスあてのEメール(以下「Gmail」といいます。)によるお知らせを 行っています。

Gmail では、以下の通知をすることとしますので、あらかじめ、Gmail から携帯電話等への転送設定を行うなどして、常に Gmail の内容を確認するよう心がけてください。

なお、これらの Gmail によるお知らせは、掲示等による周知内容の概要をお知らせするものですので、詳細については、必ず掲示及びホームページにより確認を行ってください。

☆本学から Gmail でお知らせする主なもの

- (1) 学務情報システムによる履修登録・成績確認等に関するお知らせ
- (2)気象警報発表に伴う休講予告及び休講通知のお知らせ
- (3) インフルエンザ等、感染症及び感染拡大防止に関するお知らせ
- (4)入学者選抜試験実施に伴う学内への入構規制等に関するお知らせ
- (5) 各種講演会・イベントに関するお知らせ
- (6) その他全学的に実施する事項に関するお知らせ

岡山大学 Gmail について
 <a href="https://www.citm.okayama-u.ac.jp/citm/service/gmail-home.html">https://www.citm.okayama-u.ac.jp/citm/service/gmail-home.html</a>

「岡山大学 HP」→「学部・大学院・病院等」→「情報統括センター」 →「サービス」→「岡山大学 Gmail を使いたい」

● 岡大 Gmail ログイン <u>http://mail.s.okayama-u.ac.jp/</u>

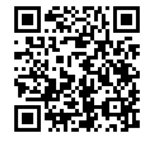

システム利用上の注意

- ★ ユーザ名、およびパスワードを、他人に漏らさないこと。 また、他人のユーザ名、およびパスワードを使用しないこと。
- ★ 個人データを印刷、またはパソコンへ保存した場合は、紛失・毀損のないよう、 自ら責任をもって管理すること。 データの漏洩等が起こったときは、その被害があなた自身に及ぶこともあるので、 注意すること。
- ★ データの保管・取り扱いには十分に注意すること。
  - データ、または印刷物の管理状況を把握し、漏洩・紛失がないよう注意すること。
  - •多数の人が出入りする場所には、保管しないこと。
  - •保管の必要がなくなった場合、判読不能な方法で消去、または廃棄すること

【問合せ窓口】

- 学務に関するシステム全般について
   学務部 学務情報システム開発室
   ddg7059@adm.okayama-u.ac.jp
   TEL: 086-251-7058、7059
- 岡山大学 Moodle について Moodle サポート(メールのみ) moodle@okayama-u.ac.jp
- 抽選登録、抽選システムについて
   学務部 学務企画課 教育支援グループ 教養教育担当
   dah8433@adm.okayama-u.ac.jp
   TEL: 086-251-8433、8434
- 統合認証システム(岡大 ID)、Gmail、学内パソコンの利用について 情報統括センター利用者相談窓口 ask@okayama-u.ac.jp
   TEL:086-251-7232、7236